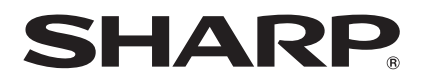

# LC-40LE530M LC-46LE530M LC-60LE630M

เครื่องโทรทัศน์จอภาพแอลซีดี LCD COLOUR TELEVISION

คู่มือการใช้งาน OPERATION MANUAL

# AQUOS

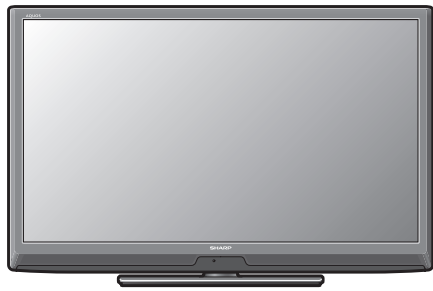

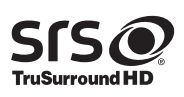

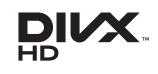

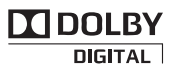

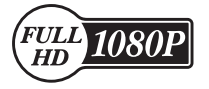

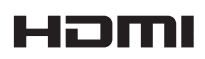

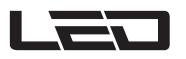

# ้เรียน ผู้มีอุปการคุณที่สนับสนุนผลิตภัณฑ์ของชาร์ป

ขอขอบคุณที่ท่านเลือกซื้อผลิตภัณฑ์ โทรทัศน์สีจอแอลซีดีของชาร์ป เพื่อการใช้งานที่ปลอดภัย และ ปราศจากปัญหาตลอดอายุการใช้งาน โปรดอ่านข้อควรระวังที่สำคัญเพื่อความปลอดภัยให้ละเอียดก่อน ใช้งานผลิตภัณฑ์นี้

### สารบัญ

| หน้า                                        |                                          | หน้า |
|---------------------------------------------|------------------------------------------|------|
| เรียน ผู้มีอุปการคุณที่สนับสนุน             | คำสั่งเมนู                               | 11   |
| ผลิตภัณฑ์ของชาร์ป 1                         | เมนูภาพ                                  | 11   |
| อุปกรณ์ที่ให้มา 1                           | เมนูเสียง                                | 12   |
| ข้อควรระวังที่สำคัญเพื่อความปลอดภัย         | เมนู ECO                                 | 12   |
| เครื่องหมายการค้า ้                         | เมนู้การปรับตั้ง                         | 13   |
| การประกอบชุดขาตั้ง – 40/46LE530M 3          | เมนู้ฟังก์ชั่นเสริม                      | 14   |
| การประกอบชุดขาตั้ง – 60LE630M 4             | ภาพ์และภาพนิ่ง                           | 15   |
| การปรับองศา (สำหรับ 40/46LE530M เท่านั้น) 5 | โหมดภาพกว้าง                             | 15   |
| การตั้งค่าโทรทัศน์5                         | ฟังก์ชั่น Teletext                       | 16   |
| การเชื่อมต่ออุปกรณ์ภายนอก6                  | ตารางแสดงคุณสมบัติที่รองรับการใช้งาน     |      |
| รีโมทคอนโทร่ล7                              | คอมพิวเตอร์                              | 16   |
| ชื่อส่วนประกอบ8                             | เครื่องเล่นสื่อ USB                      | 17   |
| การเปิด/ปิดโทรทัศน์8                        | ภาคผนวก                                  | 21   |
| การเริ่มต้้นติดตั้งอัตโนมัติ9               | ข้อมูลจำเพาะ                             | 22   |
| การติดตั้งอัตโนมัติ9                        | การ <sup>์</sup> ถอดขาตั้ง – 40/46LE530M |      |
| รายการค้นหาช่องสัญญาณ9                      | การถอดขาตั้ง – 60LE630M                  | 23   |
| การเลือก AV mode10                          | การติดตั้งโทรทัศน์เข้ากับผนัง            | 24   |

# ้อุปกรณ์ที่ให้มา

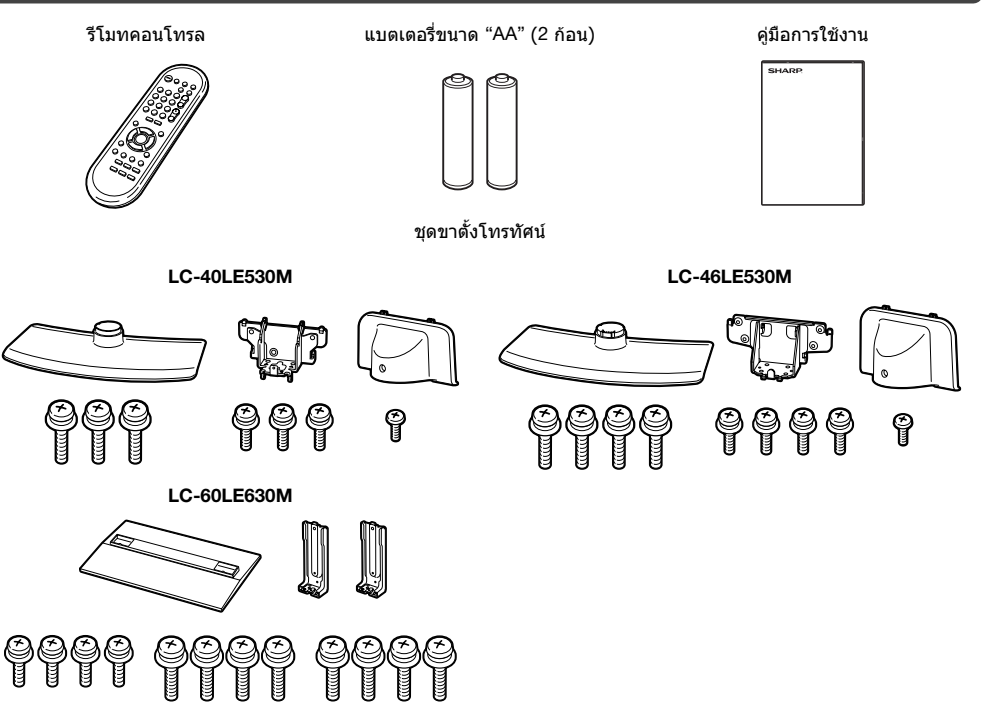

# ข้อควรระวังที่สำคัญเพื่อความปลอดภัย

- การทำความสะอาด ถอดปล้ักสายไฟ AC ออกจากเด้ารับก่อนทำความสะอาดผลิตภัณฑ์ ให้ใช้ผ้านุ่มหมาดทำความสะอาด ผลิตภัณฑ์ ห้ามใช้น้ำยาทำความสะอาด สเปรย์ทำความสะอาด หรือผ้าอาบสารเคมีกับผลิตภัณฑ์ เพราะวัสดุเหล่านี้อาจทำให้ ผลิตภัณฑ์เสียหายได้
- น้ำและความขึ้น ห้ามใช้งานผลิดภัณฑ์ใกล้กับบริเวณที่มีน้ำ เช่น อ่างอาบน้ำ อ่างล้างมือ อ่างล้างจาน อ่างขักผ้า สระว่ายน้ำ และใน ห้องใด้ดินที่เบียกขึ้น
- ห้ามวางแจกัน หรือบรรจุภัณฑ์ที่ใส่น้ำไว้บนผลิดภัณฑ์นี้ เนื่องจากน้ำอาจจะหกรดผลิตภัณฑ์ และทำให้เกิดไฟไหม์ หรือไฟฟ้าดูดได้
- ขาตั้ง ห้ามวางผลิตภัณฑ์บนรถเข็น ฐานวาง ขาตั้ง หรือโต๊ะที่ไม่มั่นคง เนื่องจากอาจทำให้ผลิตภัณฑ์ดกหล่น และก่อให้เกิดการ บาดเจ็บร้ายแรงด่อบุคคล หรือเกิดความเสียหายด่อผลิตภัณฑ์ ใช้เฉพาะรถเข็น ฐานวาง ขาตั้ง หรือโต๊ะที่ผู้ผลิตผลิตภัณฑ์แนะนำ หรือ จำหน่ายมาพร้อมกับผลิตภัณฑ์เท่านั้น เมื่อติดตั้งผลิตภัณฑ์บนผนัง ต้องแน่ใจว่าได้ปฏิบัติดามขั้นตอนการติดตั้งของผู้ผลิตผลิตภัณฑ์ และใช้เฉพาะอุปกรณ์การติดตั้งที่ผู้ผลิตผลิตภัณฑ์แนะนำเท่านั้น
- เมื่อเคลื่อนย้ายผลิตภัณฑ์ ให้วางผลิตภัณฑ์บนรถเข็น และเข็นด้วยความระมัดระวัง การหยุดโดยกะทันหัน ใช้แรงเข็นมากเกินไป และเข็นบนพื้นขรุขระ อาจทำให้ผลิตภัณฑ์หล่นจากรถเข็นได้
- การระบายอากาศ ช่องระบายอากาศ และช่องเปิดอื่นๆ ของฝาครอบโทรทัศน์ออกแบบมาเพื่อการระบายอากาศ ห้ามคลุมหรือปิดกั้น ช่องระบายอากาศและช่องเปิดเหล่านี้ เนื่องจากจะทำให้มีการระบายอากาศในดัวผลิตภัณฑ์ไม่ดีพอ และอาจเกิดความร้อนสูง และ/ หรือทำให้อายุการใช้งานของผลิตภัณฑ์สั้นลง ห้ามวางผลิตภัณฑ์บนเดียงนอน โซฟา พรม หรือพื้นผิวอื่นๆ ที่มีลักษณะคล้ายคลึงกัน เนื่องจากพื้นผิวดังกล่าวอาจปิดกั้นช่องทางระบายอากาศ ผลิตภัณฑ์นไม่ได้ถูกออกแบบมาเพื่อติดตั้งแบบบิลท์อิน ดังนั้นห้ามวาง ผลิตภัณฑ์ในพื้นที่ปิด เช่น ดู หรือชั้นวางหนังสือ เว้นแต่จะมีการระบายอากาศที่เหมาะสม หรือได้ปฏิบัติดามค่าแนะนำในการติดตั้งของ ผู้ผลิตผลิตภัณฑ์
- จ้อ LCD ที่ใช้กับผลิตภัณฑ์นี้เป็นแก้ว ดังนั้นอาจแตกได้เมื่อถูกกระแทกอย่างแรง หรือถูกกระแทกด้วยวัดถุมีคม หากจอ LCD แตก โปรดระวังเพื่อไม่ให้ได้รับบาดเจ็บจากเศษแก้วที่แตก
- แหล่งความร้อน วางผลิตภัณฑ์ให้ห่างจากแหล่งความร้อน เช่น หม้อน้ำ เครื่องทำความร้อน เตาอบ และอุปกรณ์สร้างความร้อนอื่นๆ (รวมถึงเครื่องขยายเสียงด้วย)
- เพื่อป้องกันการเกิดไฟไหม้ ห้ามวางเทียน หรือวัตถุใดๆ ที่มีประกายไฟไว้ด้านบนหรือใกล้กับผลิตภัณฑ์
- เพื่อป้องกันการเกิดไฟไหม้ หรืออันตรายจากไฟฟ้าดูด ห้ามวางเครื่องโทรทัศน์ หรือสิ่งของอื่นๆ ที่มีน้ำหนักมากกดทับสายไฟ AC
- ห้ามวางวัตถุที่มีน้ำหนักมากบนผลิตภัณฑ์นี้ เนื่องจากอาจเกิดการบาดเจ็บขึ้นหากผลิตภัณฑ์พลิกคว่า โปรดใช้ความระมัดระวังเป็น พิเศษเมื่อมีเด็ก หรือสัตว์เลี้ยงอยู่ใกล้
- จอ LCD ใช้เทคโนโลยีขั้นสูงด้วยความละเอียด 2,073,600 พิกเซล เพื่อให้ภาพที่มีรายละเอียดคมขัด ด้วยจำนวนพิกเซลจำนวนมากนี้ บางครั้งอาจมีจุดพิกเซลจำนวนเล็กน้อยบางจุดที่ไม่ทำงานปรากฏอยู่บนหน้าจอเป็นจุดสีน้ำเงิน เขียว หรือแดง ซึ่งไม่ถือว่าเป็นความผิดปกติ
- ข้อควรระวังเมื่อเคลื่อนย้ายโทรทัศน์ เมื่อเคลื่อนย้ายโทรทัศน์ ห้ามยกโดยการกอดเครื่องไว้ เพราะจะเป็นการกดน้ำหนักบนหน้าจอ ทุกครั้งที่ยกโทรทัศน์จะต้องใช้คน 2 คน ยก โดยใช้มือทั้งสองข้างจับด้านข้างของโทรทัศน์
- ห้ามแสดงภาพนิ่งเป็นเวลานาน เพราะอาจทำให้เกิดเงาภาพหลังแสดงค้างอยู่
- ติดตั้งผลิตภัณฑ์ในบริเวณที่สามารถถอดปลั๊กไฟ AC ออกจากเด้ารับ AC หร<sup>ื</sup>อขั้วต่อ AC INPUT ที่ด้านหลังของผลิตภัณฑ์ได้ง่าย

# <u>เครื่องหมายการค้า</u>

- SRS TruSurround HD<sup>™</sup> สร้างสรรค์ประสบการณ์เต็มอิ่มกับเสียงเขอร์ราวด์ด้วยคุณสมบัติที่ครบครันจากลำโพง 2 ดัว, สมบูรณ์ด้วย เสียงทุ้มอันทรงพลัง, รายละเอียดของความถี่ระดับสูง และบทสนทนาที่ชัดเจน
- HDMI โลโก้ HDMI และ High-Definition Multimedia Interface เป็นเครื่องหมายการค้าหรือเครื่องหมายการค้า จดทะเบียนของ HDMI Licensing LLC ในประเทศสหรัฐอเมริกาและประเทศอื่นๆ
- DivX®, DivX Certified® และโลโก้ที่เกี่ยวข้องเป็นเครื่องหมายการค้าของ Rovi Corporation หรือบริษัทสาขา และสามารถใช้ ได้ภายใต้การอนุญาด
- เกี่ยวกับวิดีโอ DIVX: DivX® เป็นรูปแบบวิดีโอดิจิตอลที่สร้างขึ้นโดย DivX, LLC ซึ่งเป็นบริษัทสาขาของ Rovi Corporation อุปกรณ์นี้ได้รับการรับรอง DivX Certified® ว่าสามารถเล่นวิดีโอ DivX ได้ สำหรับข้อมูลเพิ่มเดิมและเครื่องมือซอฟต์แวร์เพื่อแปลง ไฟล์ของท่านให้เป็นวิดีโอ DivX โปรดไปที่ divx.com
- เกี่ยวกับ DIVX VIDEO-ON-DEMAND: อุปกรณ์ DivX Certified® นี้ต้องได้รับการลงทะเบียนเพื่อให้เล่นภาพยนตร์ DivX Videoon-Demand (VOD) ที่จำหน่ายได้ ในการรับรหัสลงทะเบียน ให้ค้นหาส่วน DivX VOD ในเมนูดั้งค่าอุปกรณ์ของท่าน ไปที่ vod.divx.com สำหรับข้อมูลเพิ่มเดิมเกี่ยวกับวิธีการลงทะเบียนให้เสร็จสมบูรณ์
- ผลิตขึ้นภายใต้ใบอนุญาดจากบริษัท Dolby Laboratories
   Dolby และสัญลักษณ์ D สองตัวเป็นเครื่องหมายการค้าของบริษัท Dolby Laboratories

# ีการประกอบชุดขาตั้ง -40/46LE530M

 ก่อนเริ่มดันปฏิบัติงาน ให้ปู่ผ้ารองกับพื้นที่ท่านจะใช้วาง โทรทัศน์ เพื่อป้องกันไม่ให้ด้วเครื่องได้รับความเสียหาย

### 🖑 ข้อควรระวัง

- ประกอบขาตั้งในทิศทางที่ถูกต้อง
- โปรดปฏิบัติตามคำแนะนำเพื่อความถูกต้อง การประกอบ ขาตั้งผิดวิธีอาจทำให้โทรทัศน์ลัมคว่ำได้
- โปรดตรวจยืนยันว่ามีสกรูให้มากับชุดขาตั้ง

สำหรับรุ่น 40 นิ้ว (สกรูยาว 3 ดัว, สกรูขนาดกลาง 3 ตัว และสกรูสั้น 1 ดัว)

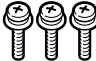

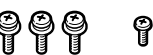

### สำหรับรุ่น 46 นิ้ว

(สกรูยาว 4 ตัว, สกรูขนาดกลาง 4 ตัว และสกรูสั้น 1 ตัว)

P

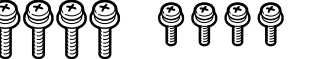

2 ประกอบเสารองของชุดขาตั้งเข้ากับฐานโดยใช้สกรู ยาวและไขควงตามที่แสดงในภาพ

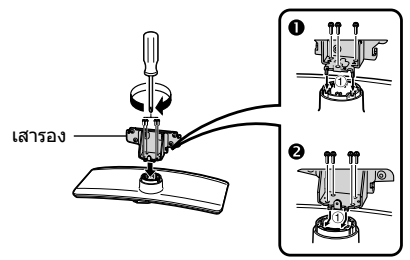

ปี รุ่น 40 นิ้ว

🛿 ຈຸ່น 46 ນິ້ວ

3 สอดขาตั้งเข้าไปในช่องที่ส่วนล่างของตัวเครื่อง โทรทัศน์ (ใช้มือจับขาตั้งไว้เพื่อป้องกันไม่ให้หล่น จากขอบของส่วนฐาน)

ผ้ารอง

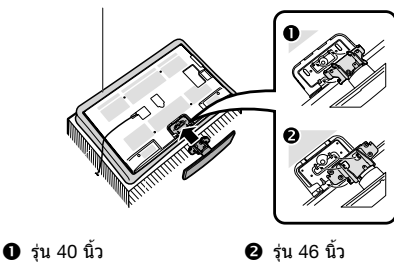

4 สอดสกรูขนาดกลางเข้าไปในรูด้านหลังโทรทัศน์ แล้วขันให้แน่น

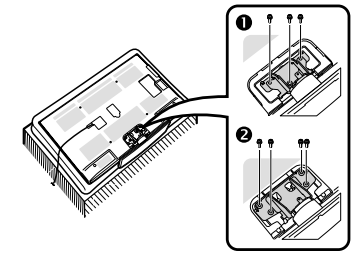

- รุ่น 40 นิ้ว
   รุ่น 46 นิ้ว
- 5 การประกอบฝาครอบขาตั้ง

สอดฝาครอบขาตั้งเข้าไป
 สอดสกรูสั้นเข้าไปในรูที่ฝาครอบขาตั้งแล้วขันให้แน่น

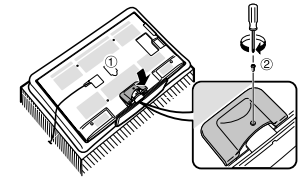

### 🚫 หมายเหตุ

- หากต้องการถอดชุดขาดั้งออก ให้ทำย้อนลำดับขั้นตอนการ ติดดั้ง
- ไขควงไม่ได้ให้มาพร้อมกับผลิตภัณฑ์นี้

### การประกอบชุดขาตั้ง ⋅ 60LE630M

 ก่อนเริ่มดันปฏิบัติงาน ให้ปู่ผ้ารองกับพื้นที่ท่านจะใช้วาง โทรทัศน์ เพื่อป้องกันไม่ให้ด้วเครื่องได้รับความเสียหาย

### 🕅 ข้อควรระวัง

- ประกอบขาตั้งในทิศทางที่ถูกต้อง
- โปรดปฏิบัติตามคำแนะนำเพื่อความถูกต้อง การประกอบ ขาตั้งผิดวิธีอาจทำให้โทรทัศน์ลัมคว่ำได้
- 1 โปรดตรวจยืนยันว่ามีสกรูให้มากับชุดขาตั้ง

สำหรับรุ่น 60 นิ้ว (สกรูยาว 8 ตัว และสกรูสั้น 4 ตัว)

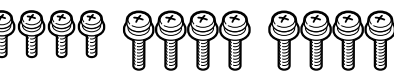

2 ประกอบเสารองของชุดขาตั้งเข้ากับฐานโดยใช้สกรู ยาวและไขควงตามที่แสดงในภาพ

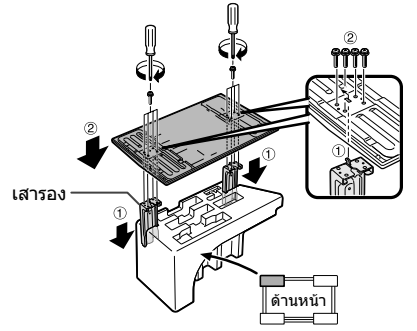

3 สอดขาตั้งเข้าไปในช่องที่ส่วนล่างของตัวเครื่อง โทรทัศน์ (ใช้มือจับขาตั้งไว้เพื่อป้องกันไม่ให้หล่น จากขอบของส่วนฐาน)

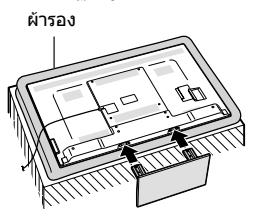

- 4 การประกอบฝาครอบขาตั้ง
  - สอดฝาครอบขาตั้งเข้าไป
     สอดสกรสั้นสี่ด้วเข้าในรูที่ฝาครอบขาตั้งแล้วขัน ให้แน่น

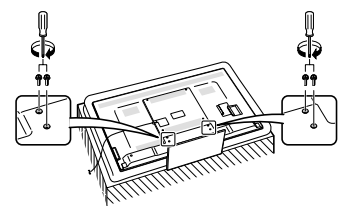

🔨 หมายเหตุ

- หากต้องการถอดชุดขาตั้งออก ให้ทำย้อนลำดับขั้นตอนการติดตั้ง
- ไขควงไม่ได้ให้มา่พร้อมกับผลิตภัณฑ์นี้

# ีการปรับองศา (สำหรับ 40/46LE530M เท่านั้น)

โทรทัศน์เครื่องนี้สามารถหมุนไปทางขวาหรือทางซ้ายได้สูงสุด 15 องศา

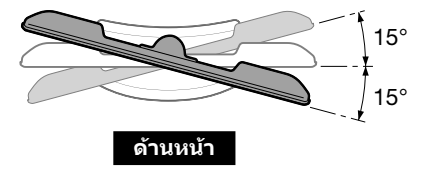

🕅 ูข้อควรระวัง

 ด้องใช้มือทั้ง 2 มือในการปรับหน้าจอ ใช้มือข้างหนึ่งจับที่ส่วนฐานของขาตั้งไว้ (ส่วนสีดำในภาพประกอบข้างบน) แล้วใช้มืออีกข้าง หมุนหน้าจอ

# การตั้งค่าโทรทัศน์

### การต่อสายอากาศ

เพื่อเพลิดเพลินไปกับภาพที่ชัดเจน โปรดใช้เสาอากาศภายนอก

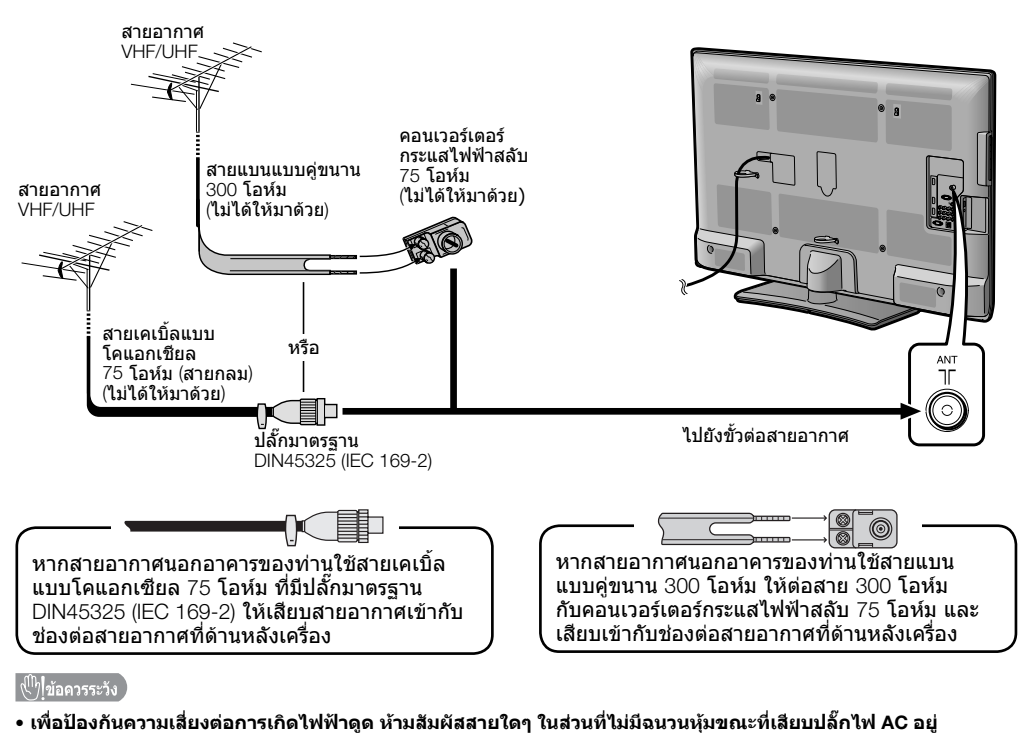

ภาพประกอบที่ใช้ในคู่มือการใช้งานเล่มนี้ทั้งหมดเป็นภาพของเครื่องโทรทัศน์รุ่น LC-46LE530M

# การเชื่อมต่ออุปกรณ์ภายนอก

ท่านสามารถเชื่อมต่ออุปกรณ์ภายนอกหลายประเภทกับโทรทัศน์ของท่านได้ เช่น เครื่องเล่นวิดีโอ คอนโชลเกมส์ กล้องวิดีโอดิจิตอล เครื่องเล่นดีวีดี กล่องถอดรหัสสัญญาณโทรทัศน์ดิจิตอล (STB-Set Top Box) และเครื่อง คอมพิวเตอร์ หากต้องการดูภาพจากแหล่งสัญญาณภายนอก ให้เลือกแหล่งสัญญาณจาก INPUT บนรีโมทคอนโทรล หรือ INPUT บนโทรทัศน์

### 🖑 ู่ข้อควรระวัง

- เพื่อป้องกันความเสียหายของอุปกรณ์ทุกชนิด โปรดปิดโทรทัศน์ก่อนเชื่อมต่อกับเครื่องเล่นวิดีโอ คอนโชลเกมส์ กล้องวิดีโอดิจิดอล เครื่องเล่นดีวีดี กล่องถอดรุหัสสัญญาณโทรทัศน์ดิจิดอล (STB-Set Top Box) คอมพิวเดอร์ และอุปกุรณ์ภายนอกอื่นๆ
- โปรดดูคู่มือการใช้งานที่เกี่ยวข้อง (ข้องเครื่องเล่นวิดีโอ เครื่องเล่นดีวีดี่ เป็นตั่น) อย่างละเอียดก่อนเชื่อมต่ออุปกรณ์

### การต่อเครื่องเล่นวิดีโอ คอนโซลเกมส์ หรือกล้องวิดีโอดิจิตอล

เครื่องเล่นวิดีโอ คอนโซลเกมส์ กล้องวิดีโอดิจิตอล หรืออุปกรณ์ภาพและเสียงอื่นๆ สามารถเชื่อมด่อได้อย่างสะดวก ผ่านช่องด่อ INPUT 4/INPUT 5 หรือ INPUT 6

#### เมื่อใช้สาย composite (มีจำหน่ายตามท้องตลาด)

### เมื่อใช้สายคอมโพเนนต์ (มีจำหน่ายตามท้องตลาด)

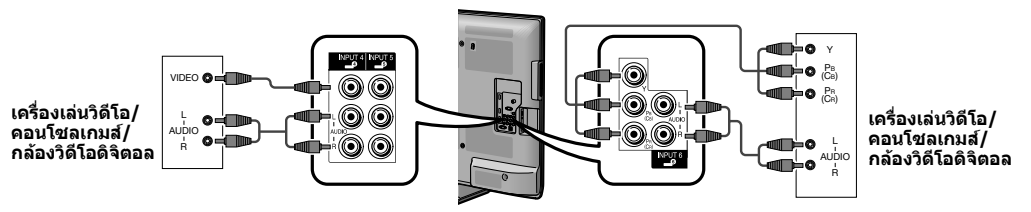

### ี่การต่อเครื่องเล่นดีวีดี/กล่องถอดรหัสสัญญาณโทรทัศน์ดิจิตอล (STB-Set Top Box)

ท่านสามารถใช้ช่องต่อ HDMI 1/HDMI 2/HDMI 3, INPUT 6 เพื่อเชื่อมด่อกับเครื่องเล่นดีวีดี/กล่องถอดรหัสสัญญาณ โทรทัศน์ดิจิดอล (STB-Set Top Box) และอุปกรณ์แสดงภาพและเสียงอื่นๆ

#### เมื่อใช้สายที่รองรับ HDMI (มีจำหน่ายตามท้องตลาด)

### เมื่อใช้สายค<sup>่</sup>อมโพเนนด์ (มีจำหน่ายตามท้องตลาด)

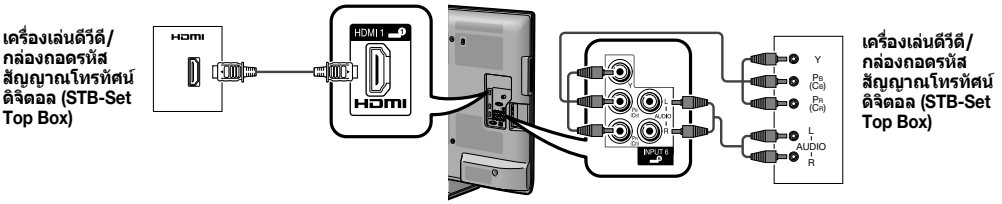

การเชื่อมต่อกับเครื่องคอมพิวเตอร์

### การใช้ Digital Audio Output

ท่านสามารถเชื่อมต่อคอมพิวเตอร์ได้ผ่าน ช่องต่อ PC สามารถส่งสัญญาณเสียงออกผ่านขั้วด่อ DIGITAL AUDIO OUTPUT ได้ สัญญาณเสียง PCM จะออกจากขั้วต่อ

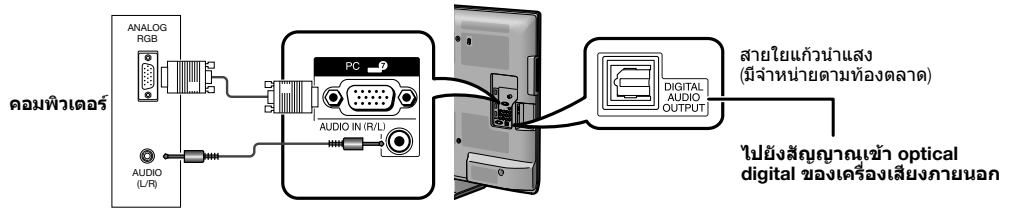

### 🚫 หมายเหตุ

- โดยปกดิขั้วต่อ DIGITAL AUDIO OUTPUT จะส่งสัญญาณเสียง เช่นเดียวกันออกจากระบบลำโพง (เสียงของรายการ ที่ท่านรับชมอยู่จะถูกส่งออกมาจากขั้วต่อ)
- ขั้วต่อ DIGITAL AUDIO OUTPUT อาจจะไม่ส่งสัญญาณใดๆ ออกมาทั้งนี้ขึ้นอยู่กับอุปกรณ์และซอฟต์แวร์

ภาพประกอบที่ใช้ในคู่มือการใช้งานเล่มนี้ทั้งหมดเป็นภาพของเครื่องโทรทัศน์รุ่น LC-46LE530M

# รีโมทคอนโทรล

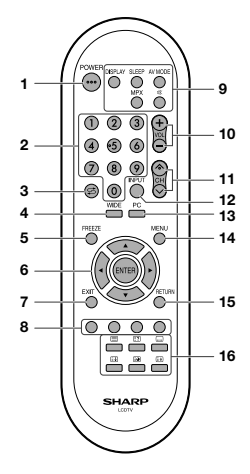

- POWER (เตรียมพร้อมใช้งาน/เปิด) กดเพื่อเปิดหรือปิดเครื่อง (ดูหน้า 8)
- 2 0 9 ดั้งข่องรายการ โหมด TELETEXT: ตั้งค่าหน้าจอ (ดูหน้า 16)
- 3 ⊈ (ย้อนกลับ) กด ⊈ เพื่อกลับสู่ช่องหรือโหมดสัญญาณเข้าจาก ภายนอกที่เลือกไว้
- 4 WIDE เปลี่ยนโหมดจอภาพ (ดูหน้า 15 และ 16)
   5 FREEZE
- 5 FREEZE หยุดการเคลื่อนไหวของภาพบนหน้าจอ (ดูหน้า 15)
   6 ▲/▼/◄/► (เคอร์เชอร์)
  - เลือกรายการที่ต้องการบนหน้าจอตั้งค่า ENTER ใช้คำสั่ง
- 7 EXIT กลับส่หน้าจอเริ่มต้น

<u>(<sup>(1)</sup>)ข้อควรระวัง</u>

- 8 ปุ่มสี (แดง/เขียว/เหลือง/น้ำเงิน)
- โหมด TELETEXT: เลือกหน้า (ดูหน้ำ 16) 9 DISPLAY

แสดงช่อง หรือข้อมูลสัญญาณเข้า

SLEEP ตั้งเวลาปิด 0 ชม. 30 นาที. —>1 ชม. 00 นาที. —> 1 ชม. 30 นาที. ปิด ∢ — 2 ชม. 30 นาที. 🖛 2 ชม. 00 นาที. AV MODE เลือกการตั้งค่าเสียงและวิดีโอ (ดหน้า 10) MPX เลือกโหมดเสียงมัลติเพล็กซ์ 🕸 (ปิดเสียง) กด เX → ปิดเสียง กดอีกครั้ง เX → เปิดเสียง การปิดเสียงจะถกยกเลิกเมื่อเวลาผ่านไป 30 นาที อย่างไรก็ดี โทรทัศน์จะไม่ส่งเสียงดังออกมาในทันที เนื่องจากระดับเสียงถก ้ตั้งไว้ที่ 0 โดยอัตโนมัติ ให้เพิ่มระดับเสียงโดยกดป่ม VOL+ 10 VOL+/VOL-ตั้งระดับเสียง (VOL+) เพิ่มระดับเสียง (VOL – ) ลดระดับเสียง 11 CH▲/CH▼ โหมดสัญญาณโทรทัศน์: เลือกช่องรายการ (CH▲) เพิ่มหมายเลขช่อง (CH▼) ลดหมายเลขช่อง โหมด TELETEXT: เลือกหน้า (ดหน้า 16) 12 INPUT (แหล่งสัญญาณเข้า) เลือกแหล่งสัญญาณ์เข้า 13 PC เลือกช่องต่อคอมพิวเตอร์โดยตรง 14 MENU แสดงหน้าจอเมน 15 RETURN โหมด MENU: กลับส่หน้าจอเมนก่อนหน้า 16 (TELETEXT) เลือกโหมด TELETEXT (ภาพโทรทัศน์. ภาพข้อมลตัวอักษร. ภาพโทรทัศน์/ข้อมูลดัวอักษร) (ดหน้า 16) (เปิดเผยข้อมูลสำหรับ TELETEXT) ์ โหมด์ TELETEXT: แสดงข้อมูลที่ถูกซ่อนไว้ (ดูหน้า 16) 🖵 (ดำบรรยายสำหรับ TELETEXT) เปิดคำบรรยาย (ดูหน้า 16) 🖽 (ค้างไว้) โหมด์ TELETEXT: หยุดการปรับเปลี่ยนหน้า TELETEXT โดย อัตโนมัติ กด 🖽 อีกครั้งเพื่อออกจากโหมดค้างไว้ (ดหน้า 16) 🗐 (หน้าย่อย) แสดงหน้าย่อย Teletext โดยตรง เมื่ออยู่ในโหมด Teletext (ดูหน้า 16)

(ธ๋**•) (บน/ล่าง/เต็มจอ)** โหมด TELETEXT: ดั้งพื้นที่ของการขยาย (ดูหน้า 16)

### ึการใส่แบตเตอรี่

ี่ ก่อนใช้งานโทรทัศน์เป็นครั้งแรก ให้ใส่แบตเดอรี่ขนาด "AA" 1 ก้อน (ที่ให้มา) เมื่อแบตเตอรี่หมดและรีโมทคอนโทรล ใช้งานไม่ได้ ให้เปลี่ยนแบตเตอรี่ขนาด "AA" ใหม่

1 เปิดฝาครอบแบตเตอรี่

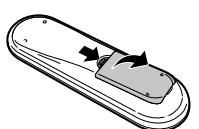

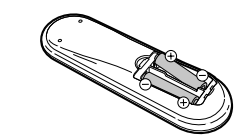

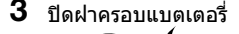

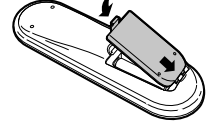

วางแบดเดอรี่ให้ขั้วแบตเดอรี่ตรงกับเครื่องหมายแสดงขั้ว
 (+) และ (-) ในช่องใส่แบดเตอรี่

 แบดเดอรี่ (แบดเดอรี่ที่อยู่ในห่อหรือแบดเดอรี่ที่อยู่ในเครื่อง) จะต้องไม่โดนความร้อนมากเกินไป เช่น แสงแดด, ไฟ หรือแหล่งความร้อนต่างๆ

2 ใส่แบตเตอรี่ขนาด "AA" ที่ให้มา

- ไม่ควรนำแบตเตอรี่ด่างชนิดมาใช้ร่วมกัน
- ไม่ควรนำแบตเตอรี่เก่ากับใหม่มาใช้ร่วมกัน

# ชื่อส่วนประกอบ

### ์โทรทัศน์ (ด้านหน้า)

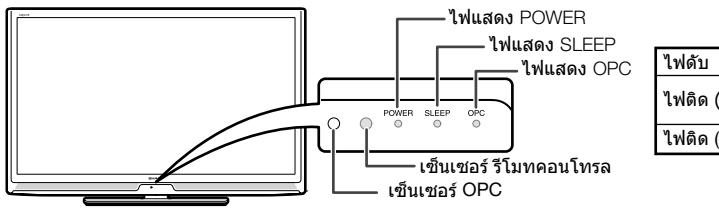

| ไฟดับ           | ปิดเครื่อง                              |
|-----------------|-----------------------------------------|
| ไฟดิด (สีแดง)   | โทรทัศน์อยู่ในโหมด<br>เตรียมพร้อมใช้งาน |
| ไฟติด (สีเขียว) | โทรทัศน์เปิด                            |

### ์โทรทัศน์ (ด้านหลัง)

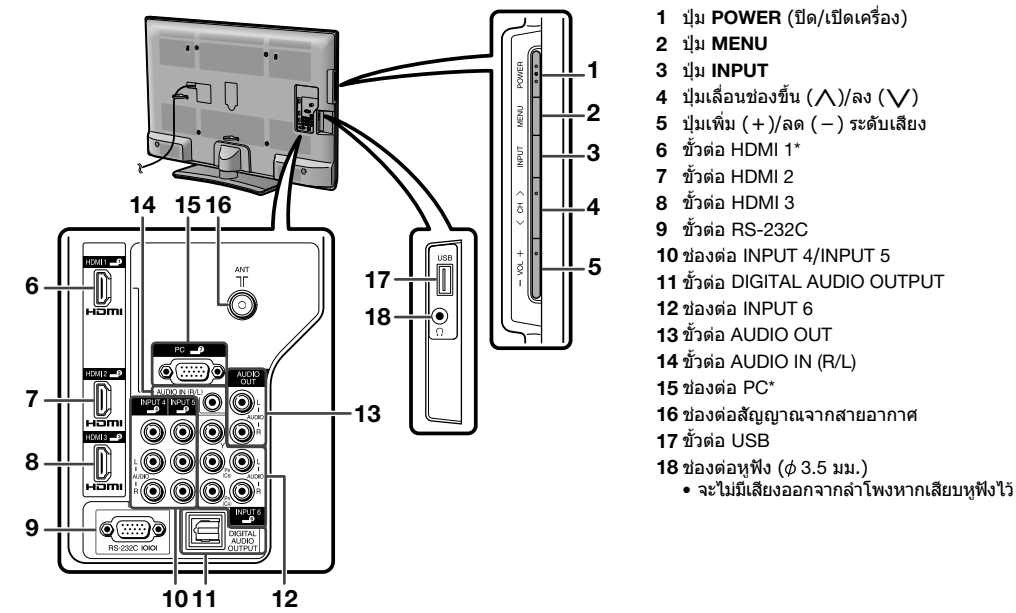

\* ขั้วต่อ HDMI และ PC สามารถใช้ต่อขั้วสัญญาณเสียงเข้าดัวเดียวกันได้ อย่างไรก็ตาม ด้องเลือกรายการที่ต้องการใน เมนู "เลือกช่องเสียง PC" (ดูหน้า 14)

ภาพประกอบในคู่มือการใช้งานเล่มนี้มีจุดประสงค์เพื่อใช้อธิบาย และอาจมีความแตกด่างเล็กน้อยจากภาพของโทรทัศน์ที่ใช้งานจริง
 ภาพประกอบที่ใช้ในคู่มือการใช้งานเล่มนี้ทั้งหมดเป็นภาพของเครื่องโทรทัศน์รุ่น LC-46LE530M

# การเปิด/ปิดโทรทัศน์

### การเปิด/ปิดโทรทัศน์

#### การเปิดโทรทัศน์ กด POWER ที่เครื่องโทรทัศน์ (หลังจากผ่านไป 2-3 วินาที จะมีภาพปรากฏขึ้นพร้อมเสียง)

 การปิดโทรทัศน์ ปิดโทรทัศน์โดยกด POWER บนเครื่องโทรทัศน์

#### 🚫 หมายเหตุ

### โหมดสแตนด์บาย

- เข้าสู่โหมดสแตนด์บาย หากว่าโทรทัศน์เปิดการทำงาน ท่านสามารถเปลี่ยนโทรทัศน์ ให้เข้าสู่โหมดสแตนด์บายได้โดยกดปุ่ม POWER บนรีโมท คอนโทรล
- เปิดการทำงานโทรทัศน์จากโหมดสแตนด์บาย ขณะอยู่ในโหมดสแตนด์บาย ให้กด POWER บนรีโมทคอนโทรล
- หากท่านจะไม่ใช้งานโทรทัศน์เป็นเวลานานให้ท่านถอดปลั๊กไฟ AC ออกจากเด้ารับเสมอ
- เครื่องโทรทัศน์จะใช้พลังงานเล็กน้อยเมื่ออยู่ในโหมดเตรียมพร้อมใช้งาน

# การเริ่มต้นติดตั้งอัตโนมัติ

เมื่อเปิดโทรทัศน์เป็นครั้งแรกหลังจากที่ชื้อมา หน้าจอการ เริ่มต้นดิดตั้งอัดโนมัดิจะปรากฏขึ้น ให้ปฏิบัติตามเมนูและ ตั้งค่าตามความจำเป็นทีละเมนู

- กด POWER ที่เครื่องโทรทัศน์
   หน้าจอการเริ่มดันดิดดั้งอัตโนมัติจะปรากฏขึ้น
- 3 กด ◀/▶ เพื่อเลือก "บ้าน" หรือ "ร้านค้า" แล้วกด ENTER

#### กด **▲/▼** เพื่อเลือกระบบเสียงที่ต้องการ แล้วกด ENTER

- การติดตั้งอัตโนมัติจะเริ่มดำเนินการ
- ท่านไม่จำเป็นต้องกดปุ่มใดขณะที่ทำการค้นหาอัตโนมัติ

### 🚫 หมายเหตุ

- โหมดบ้าน: การตั้งค่านี้เหมาะสำหรับการรับชมปกติภายใน บ้านและประหยัดพูลังงาน
- โหมดร้านค้า: การตั้งค่านี้ออกแบบมาสำหรับการเปิด แสดงในร้านขายปลีก
- วิธีการเปลี่ยนจากโหมดร้านค้าเป็นโหมดบ้าน โปรดดู
   วิธีการตั้งค่าโทรทัศน์ใหม่ที่หน้า 14

# การติดตั้งอัตโนมัติ

ท่านสามารถเปิดใช้การติดตั้งอัตโนมัติอีกครั้งได้ แม้จะตั้ง ช่องรายการไปแล้วโดย

- 1 กด MENU หน้าจอเมนูจะปรากฏขึ้น
- 2 กด ∢/▶ เพื่อเลือก "การปรับตั้ง"
- 3 กด ▲/▼ เพื่อเลือก "การติดตั้งอัตโนมัติ" แล้วกด ENTER
- หากท่านตั้งรหัสผ่านไว้ ให้ใส่รหัสผ่านของท่านที่นี่
   ดูการดั้งรหัสผ่านที่หน้า 13
  - \_ \_ \_ \_
- 5 กด ∢/▶ เพื่อเลือก "ตกลง" แล้วกด ENTER
- 6 กด ▲/▼/◀/► เพื่อเลือกภาษาที่ต้องการจากรายการ บนหน้าจอ แล้วกด ENTER กด ▲/▼ เพื่อเลือกระบบเสียงที่ต้องการ แล้วกด

กด ▲/▼ เพอเลอกระบบเสยงทดองการ แลวกด ENTER

ท่านไม่จำเป็นต้องกดปุ่มใดขณะที่ทำการค้นหา อัตโนมัติ กด **MENU** เพื่อออกจากเมนู

# <u>รายการค้นหาช่องสัญญาณ</u>

### ด้นหากึ่งอัตโนมัติ

ท่านสามารถค้นหาอัดโนมัติได้โดยปฏิบัติตามขั้นตอน ด้านล่าง ซึ่งทำงานเช่นเดียวกับการค้นหาช่องรายการ อัดโนมัติในการติดตั้งโดยอัดโนมัติ

- 1 กด MENU หน้าจอเมนูจะปรากฏขึ้น
- 2 กด ∢/▶ เพื่อเลือก "การปรับตั้ง"
- 3 กด ▲/▼ เพื่อเลือก "รายการคันหาข่องสัญญาณ" แล้วกด ENTER
- หากท่านตั้งรหัสผ่านไว้ ให้ใส่รหัสผ่านของท่านที่นี่
   ดูการดั้งรหัสผ่านที่หน้า 13

\_ \_ \_ \_

- 5 กด **▲/▼** เพื่อเลือก "ค้นหากึ่งอัตโนมัติ" แล้วกด ENTER
- 6 กด ◀/► เพื่อเลือก "ดกลง" แล้วกด ENTER กด ▲/▼ เพื่อเลือกระบบเสียงที่ต้องการ แล้วกด ENTER ท่านไม่จำเป็นต้องกดป่มใดขณะที่ทำการค้นหา

ทาน เมจาเบนตองกดบุม เดขณะททาการคนห อัตโนมัติ กด MENU เพื่อออกจากเมนู

### ปรับเอง

ท่านสามารถตั้งค่ารายการต่างๆ ของช่องบางรายการได้ ด้วยตนเอง

- ทำซ้ำขั้นตอนที่ 1 ถึง 4 ใน ค้นหากึ่งอัตโนมัติ
- 2 กด ▲/▼ เพื่อเลือก "ปรับเอง" แล้วกด ENTER
- 3 กด ◀/▶ เพื่อเลือก "ตกลง" แล้วกด ENTER
- 4 กด ▲/▼/◀/► เพื่อเลือกช่องที่ท่านต้องการแก้ไข รายการ แล้วกด ENTER
   ข้อมลต่างฯ ของข่องที่ท่านเลือกจะปรากภขึ้น
- 5 กด **▲/▼** เพื่อเลือกเมนูที่ต้องการ แล้วกด ENTER
- 6 กด ▲/▼ หรือ ◀/► เพื่อเลือกรายการที่ต้องการ หรือปรับรายการตามระดับที่ด้องการ กด ENTER หากจำเป็น

### 📕 ค้นหากึ่งอัตโนมัติ

จะค้นหาช่องรายการในลำดับถัดไป

### 📕 ค้นหาละเอียด

\_\_\_\_ ท่านสามารถปรับความถี่ไปตามตำแหน่งที่ท่านต้องการได้

#### 🚫 หมายเหตุ

- ให้ปรับพร้อมกับตรวจสอุบภาพพื้นหลังเป็นการอ้างอิง
- ท่านสามารถป้อนความถี่ของช่องได้โดยตรงโดยใช้ปุ่มตัวเลข
   0 9 แทนการกด ◀/▶ เพื่อปรับความถี่

### รายการคันหาช่องสัญญาณ (ต่อ)

#### ตัวอย่าง 🛛 😽

- 179.25 MHz: กด **1** → **7** → **9** → **2** → **5**
- 49.25 MHz: กด  $\textbf{4} \rightarrow \textbf{9} \rightarrow \textbf{2} \rightarrow \textbf{5} \rightarrow \textbf{ENTER}$

### ระบบสี

เลื้อกระบบสีที่รับได้ดีที่สุด (อัตโนมัติ, PAL, SECAM, NTSC 3.58, NTSC 4.43, และ PAL-60)

### 📕 ระบบเสียง (ระบบกระจายเสียง)

เลือกระบบเสียง (ระบบกระจายเสียง) ที่รับได้ดีที่สุด (B/G, D/K, I, M)

### 📕 ชื่อช่องสัญญาณ

การใส่ชื่อช่องร<sup>้</sup>ายการ สามารถใส่เป็นดัวอักษรหรือดัวเลข ได้สูงสุด 5 ตัว

กด ▲/▼/ ◀/▶ เพื่อเลือกอักขระแต่ละตัวสำหรับ ชื่อใหม่ของช่อง จากนั้นกด ENTER

- ทำซ้าเช่นนี้จนกว่าจะสะกดชื่อได้ครบ
- เมื่อท่านตั้งชื่อช่องโดยใช้อักขระน้อยกว่า 5 ตัว ให้เลือก "จบ"

### 📕 บูสเตอร์

ปรับปรุงคุณภาพของภาพเมื่อสัญญาณอ่อน ไม่แนะนำให้ เปิดในสภาพสัญญาณแรง เพราะอาจทำให้เกิดเสียง ไม่พึงประสงค์ (เปิด, ปิด)

### 📕 ข้ามช่อง

ช่องที่มีการตั้ง "ข้ามช่อง" เป็น "เปิด" ไว้จะถูกข้ามผ่าน ไปเมื่อเลือกช่องโดยใช้ CH八/Ѵ แม้ว่าจะเลือกในขณะ ที่ดูภาพจากโทรทัศน์อยู่ก็ตาม

### ล็อก

ท่านสามารถป้องกันการรับชมช่องรายการได้

#### 🚫 หมายเหดุ

- ดู "ควบคุมเนื้อหา" เพื่อตั้งรหัสผ่าน
- ห้ากช่องใดตั้งค่า "ล็อก" เป็น "เปิด" "ระบบการป้องกันการรับชม ของเยาวชนทำงาน" จะปรากุฏขึ้น เมื่อท่านเลือกช่องดังกล่าว
- เมื่อท่านกด ENTER ขณะที่ <sup>นี</sup>ระบบการป้องกันการรับชม ของเยาวชนทำงาน" ปรากฏอยู่ เครื่องจะแสดงเมนูปอนรหัสผ่าน การใส่รหัสผ่านที่ถูกต้องจะปิดระบบป้องกันเด็กชั่วคราวจนกว่า จะปิดโทรทัศน์

### เรียงลำดับช่อง

ดำแหน่งช่องรายการสามารถจัดเรียงได้อย่างอิสระ

- **1** ทำซ้ำขั้นตอนที่ 1 ถึง 4 ใน **ค้นหากึ่งอัตโนมัต**ิ
- 2 กด **▲/▼** เพื่อเลือก "เรียงลำดับช่อง" แล้วกด ENTER
- 3 กด ∢/▶ เพื่อเลือก "ตกลง" แล้วกด ENTER
- 4 กด ▲/▼/◀/► เพื่อเลือกช่องที่ท่านต้องการลบ แล้วกด ENTER

- 5 ย้ายช่องดังกล่าวไปยังตำแหน่งที่ต้องการโดยกดปุ่ม ▲/▼/ ◀/► แล้วกด ENTER
- 6 ทำซ้ำขั้นตอนที่ 4 และ 5 จนกว่าจะเรียงช่องที่ ต้องการได้ครบ

### ลบรายการ

ท่านสามารถลบช่องรายการแต่ละช่องได้

- 1 ทำซ้าขั้นตอนที่ 1 ถึง 4 ใน คันหากึ่งอัตโนมัติ
- 2 กด ⊾/▼ เพื่อเลือก "ลบรายการ" แล้วกด ENTER
- 3 กด ◀/▶ เพื่อเลือก "ตกลง" แล้วกด ENTER
- 4 กด ▲/▼/◀/► เพื่อเลือกช่องที่ท่านต้องการลบ แล้วกด ENTER
- 5 กด ENTER เพื่อลบช่องรายการ
- 6 ทำข้ำขั้นดอนที่ 4 และ 5 จนกว่าจะลบช่องที่ต้องการ จนครบ

# ีการเลือก AV mode

"โหมดภาพและเสียง" ช่วยให้ท่านสามารถเลือกแนวทาง ในการรับชมที่หลากหลาย ซึ่งเหมาะสมกับสภาพแวดล้อม ของระบบมากที่สุด โดยที่สามารถเปลี่ยนแปลงไปตาม ปัจจัยด่างๆ อาทิ ความสว่างของห้อง, รูปแบบรายการที่ รับชมหรือชนิดของสัญญาณภาพจากอุปกรณ์เชื่อมต่อ ภายนอก

- 1 กด AV MODE
- 2 แต่ละครั้งที่ท่านกด AV MODE โหมด รายการจะเปลี่ยน
  - ท่านยังสามารถสับเปลี่ยนโหมดในเมนู "โหมด ภาพและเสียง" บนหน้าจอเมนู "เมนูภาพ"

| รายการที่เลือก          | ดำอธิบาย                                                                                           |
|-------------------------|----------------------------------------------------------------------------------------------------|
| มาตรฐาน                 | สำหรับดูภาพที่มีรายละเอียดสูงในห้องที่มี<br>ความสว่างปกติ                                          |
| ภาพยนตร์                | สำหรับดูภาพยนตร์                                                                                   |
| เกมส์                   | สำหรับการเล่นเกมส์                                                                                 |
| พีซี                    | สำหรับคอมพิวเตอร์ (ใช้ได้เมื่อมีสัญญาณ<br>HDMI หรือสัญญาณจากคอมพิวเตอร์ เท่านั้น)                  |
| ผู้ใช้ปรับเอง           | ให้ผู้ใช้เป็นผู้เลือกดั้งค่าตามด้องการ<br>ท่านสามารถตั้งโหมดให้กับแหล่งสัญญาณ<br>เข้าแต่ละแหล่งได้ |
| ไดนามิค<br>(ปรับไม่ได้) | เปลี่ยนการตั้งค่าภาพและเสียงไปใช้ค่าตั้ง<br>จากโรงงาน ไม่สามารถปรับเปลี่ยนการตั้งค่า<br>ใดๆ ได้    |
| ไดนามิค                 | แสดงภาพที่มีความชัดเจน เน้นคอนทราสต์<br>สูง สำหรับการดูกีฬา                                        |

### 🚫 หมายเหตุ

- ท่านสามารถเลือกรายการต่างๆ ใน โหมดภาพและเสียง ที่แตกต่างกันสำหรับโหมดสัญญาณแต่ละแบบได้ (ตัวอย่างเช่น เลือก มาตรฐาน สำหรับสัญญาณโทรทัศน์ และเลือก ไดนามิคสำหรับสัญญาณวิดีโอ)
- เมื่ออยู่ในโหมดสัญญาณเข้า PC สามารถเลือก "มาตรฐาน", "พีซี" และ "ผู้ใช้ปรับเอง" ได้ในการเลือกโหมด AV เท่านั้น

# คำสั่งเมนู

- **1** กด MENU หน้าจอเมนูจะปรากฏขึ้น
- 2 กด ◀/▶ เพื่อเลือกเมนูที่ต้องการ (เมนูภาพ, เสียง, ECO, การปรับดั้ง, ฟังก์ชั่นเสริม)
- 3 กด ▲/▼ เพื่อเลือกรายการเมนูที่ต้องการ กด ENTER เพื่อดำเนินการต่อหากจำเป็น
- 4 กด ▲/▼ หรือ ◀/▶ เพื่อเลือกรายการเมนูที่ ด้องการ หรือปรับตั้งค่าตามต้องการ และกด ENTER

### เมนูภาพ

| 🗐 ເມນູກາพ         | ( | ງ ເສັ | ยง    |   | Ø     | ECO   |  |
|-------------------|---|-------|-------|---|-------|-------|--|
| โหมดภาพและเสียง   |   |       |       |   | [มาดร | ฐาน]  |  |
| OPC               |   |       |       |   |       | [ปิด] |  |
| ไฟจอภาพ           |   |       |       | _ |       |       |  |
| ความต่างสี        |   |       |       | _ |       |       |  |
|                   |   |       |       |   | •     |       |  |
|                   |   |       |       |   | •     |       |  |
| เฉดลี             |   |       | ]–300 |   | •     |       |  |
| คมชัด             |   |       |       |   | Þ     |       |  |
| ขั้นสูง           |   |       |       |   |       |       |  |
| กลับสู่ค่ามาดรฐาน |   |       |       |   |       |       |  |

### การตั้งค่า OPC (Optical Picture Control) ท่านสามารถตั้งโทรทัศน์ให้ปรับความสว่างของจอภาพได้ โดยอัดโนมัติตามสภาพแสง

| รายการที่เลือก           | คำอธิบาย                                                  |
|--------------------------|-----------------------------------------------------------|
| เปิด:แบบแสดง<br>การทำงาน | แสดงผลการใช้ OPC บนหน้าจอขณะที่ปรับ<br>ความสว่างของหน้าจอ |
| เปิด                     | ปรับโดยอัตโนมัติ                                          |
| ปิด                      | ความสว่างคงที่ตามค่าที่ตั้งไว้ใน "ไฟจอภาพ"                |

#### 🚫 หมายเหตุ

 ดรวจสอบให้แน่ใจว่าไม่มีวัดถุใดๆ กีดขวางเข็นเซอร์ OPC ซึ่งจะ มีผลกระทบต่อการตรวจจับแสงในบริเวณรอบๆ เครื่องของ เซ็นเซอร์

### การปรับภาพ

| รายการที่เลือก | ปุ่ม ◀             | ปุ่ม ►              |
|----------------|--------------------|---------------------|
| ไฟจอภาพ        | หน้าจอมืดลง        | หน้าจอสว่างขึ้น     |
| ความต่างสี     | ลดคอนทราสต์        | เพิ่มคอนทราสต์      |
| สว่าง          | ลดความสว่าง        | เพิ่มความสว่าง      |
| สีส            | ลดความเข้มสี       | เพิ่มความเข้มสี     |
| เฉดสี          | โทนสีผิวเป็นสีม่วง | โทนสีผิวเป็นสีเขียว |
| คมชัด          | ลดความคมชัด        | เพิ่มความคมชัด      |

### 📕 ขั้นสูง อุณหภูมิสี

#### ่ ปรับอุณหภูมิสีเพื่อให้ภาพมีสีขาวที่เหมาะสม

| รายการที่เลือก                            | คำอธิบาย                        |
|-------------------------------------------|---------------------------------|
| สูง<br>กลาง ถึงสูง<br>กลาง<br>ถวาง ถึงต่ำ | สีขาวปนโทนสีน้ำเงิน<br><b>‡</b> |
| ด่ำ                                       | สีขาวปนโทนสีแดง                 |

### การแสดงภาพอย่างรวดเร็ว

ใช้การแสดงภาพอย่างรวดเร็วเพื่อดูภาพที่เคลื่อนไหวเร็วให้ คมชัดยิ่งขึ้น (เปิด, ปิด)

### 🚫 หมายเหตุ

 การแสดงภาพอย่างรวดเร็วอาจทำให้เกิดสัญญาณรบกวนภาพได้ หากสัญญาณดังกล่าวเกิดขึ้น ให้ดั้งค่าฟังก์ชั่นเป็น "ปิด"

### โหมดฟิล์ม

ดรวจจับแหล่งสัญญาณที่เป็นฟิล์มโดยอัดโนมัติ (โดยทั่วไป เป็นแบบ 24/25 เฟรม/วินาที ทั้งนี้ขึ้นอยู่กับคลื่นความถี่ แนวตั้ง) วิเคราะห์แหล่งสัญญาณ แล้วสร้างภาพนิ่งของฟิล์ม แต่ละเฟรมขึ้นมาใหม่เป็นภาพความละเอียดสูง (เปิด, ปิด)

### การตัดกันของสี

ปรับความต่างสีของภาพโดยอัดโนมัดิตามฉากในขณะนั้น (เปิด, ปิด)

### 3D-Y/C

ให้ภาพคุณภาพสูงซึ่งมีจุดสีวิ่งตามขอบภาพและการผสมกัน ของสีที่ต่างกันน้อยที่สุด (เปิด, ปิด)

### 🚫 หมายเหตุ

- ไม่สามารถเลือก 3D-Y/C ได้ ทั้งนี้ขึ้นอยู่กับประเภทของ สัญญาณเข้า
- 3D-Y/C อาจไม่ทำงาน ทั้งนี้ขึ้นอยู่กับประเภทของสัญญาณเข้า หรือสัญญาณเข้าที่มีสัญญาณรบกวน

### ภาพสีเดียว

สำหรับการรับชมภาพซึ่งมีสีเดียว (เปิด, ปิด)

### DNR (โหมดลดสัญญาณรบกวน)

ลดสัญญาณรบกวนบ<sup>ั</sup>นห็น้าจอและให้ภาพวิดีโอที่ชัดเจนขึ้น (ปิด, สูง, ต่ำ, อัตโนมัติ)

### 🚫 หมายเหตุ

 สำหรับการตั้งค่ามาตรฐานทั้งหมดของรายการปรับภาพที่ เป็นค่าที่ตั้งมาจากโรงงาน กด ▲/▼ เพื่อเลือก "กลับสู่ค่า มาตรฐาน" กด ENTER กด ◀/► เพื่อเลือก "ตกลง" แล้วกด ENTER

### เมนูเสียง

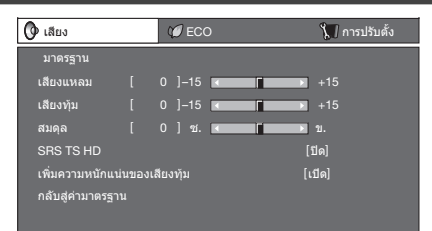

### การปรับเสียง

| รายการที่เลือก | ปุ่ม ◀                        | ปุ่ม ►                         |
|----------------|-------------------------------|--------------------------------|
| เสียงแหลม      | ลดเสียงแหลม                   | เพิ่มเสียงแหลม                 |
| เสียงทุ้ม      | ลดเสียงต่ำ                    | เพิ่มเสียงด่ำ                  |
| สมดุล          | ลดเสียงออกจาก<br>ลำโพงด้านขวา | ลดเสียงออกจาก<br>ลำโพงด้านซ้าย |

### SRS TruSurround (TS) HD<sup>™</sup>

ท่านจะเพลิดเพลินไปกับเสียง SRS TruSurround HD<sup>™</sup> เสมือนอยู่ในโรงภาพยนตร์

### การใช้ SRS TS HD บนหน้าจอเมนู

ท่านสามารถสร้างเสียง SRS TruSurround HD™ จาก การตั้งค่า "เสียง"

| รายการที่เลือก | คำอธิบาย                                                                                                    |
|----------------|----------------------------------------------------------------------------------------------------|
| เปิด           | SRS TruSurround HD™ ให้เสียงเชอร์ราวด์<br>คุณภาพสูงเมื่อรับชมภาพยนดร์ ดีวีดี หรือ<br>รายการโทรทัศน์ในเสียงเชอร์ราวด์ |
| ปิด            | ให้เสียงปกติ                                                                                                    |

เพิ่มความหนักแน่นของเสียงทุ้ม สร้างสรรค์โดย SRS Labs, Inc.

### ้ฟังก์ชั่นนี้ให้ท่านได้เพลิดเพลินกับเสียงทุ้ม

| รายการที่เลือก | คำอธิบาย                         |
|----------------|----------------------------------|
| เปิด           | เปิดใช้ฟังก์ชั่นด้วปรับเสียงทุ้ม |
| ปิด            | ให้เสียงปกดิ                     |

🚫 หมายเหดุ

 สำหรับการตั้งค่ามาตรฐานทั้งหมดของรายการปรับเสียงที่เป็นค่า ที่ตั้งมาจากโรงงาน กด ▲/▼ เพื่อเลือก "กลับส่ค่ามาตรฐาน" กด ENTER กด ◀/▶ เพื่อเลือก "ตกลง" แล้วกด ENTER

# เมนู ECO

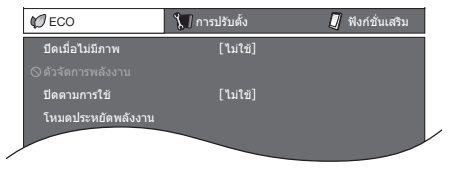

### ปิดเมื่อไม่มีภาพ

ท่านสามารถตั้งโทรทัศน์ให้ปิดโดยอัตโนมัติหลังจากที่ โทรทัศน์ไม่ได้รับสัญญาณใดเป็นเวลาประมาณ 15 นาที ได้ เช่นเมื่อจบรายการออกอากาศทั้งหมดของสถานี (ใช้, ไม่ใช้)

 ห้านาทีก่อนที่โทรทัศน์จะปิดการทำงาน เวลาที่เหลือจะปรากฏ ขึ้นทุก 1 นาที

#### 🚫 หมายเหต

- "ไม่ใช้" เป็นค่าตั้งจากโรงงาน
- เมื่อรายการโทรทัศน์จบ และโทรทัศน์ได้รับสัญญาณเข้าฟังก์ชั่น นี้อาจใช้ไม่ได้

### ตัวจัดการพลังงาน (เฉพาะโหมดสัญญาณจาก คอมพิวเตอร์เท่านั้น)

ท่านสามารถตั้งให้โทรทัศ<sup>์</sup>น์ปิดการทำงานโดยอัตโนมัติได้ เมื่อไม่มีภาพปรากฏบน PC

| รายการที่เลือก | คำอธิบาย                                                                                                    |
|----------------|----------------------------------------------------------------------------------------------------|
| ปิด            | <ul><li> ไม่มีการจัดการการใช้พลังงาน</li><li> ค่าตั้งจากโรงงาน</li></ul>                                                                                                    |
| โหมด1          | <ul> <li>หากไม่มีสัญญาณเข้าเป็นเวลาประมาณ 8<br/>นาที เครื่องจะปิดการทำงาน</li> <li>แม้ว่าท่านจะเว็มใช้คอมพิวเตอร์ และมี<br/>สัญญาณเข้าอีกครั้ง โทรทัศน์ก็จะยังปิด<br/>การทำงานอยู่</li> <li>โทรทัศน์จะเปิดอีกครั้งเมื่อกดปุ่ม<br/>POWER (ดูหน้า 8)</li> </ul> |
| โหมด2          | <ul> <li>หากไม่มีสัญญาณเข้าเป็นเวลาประมาณ 8<br/>มาที เครื่องจะปิดการทำงาน</li> <li>เมื่อท่านเริ่มใช้คอมพิวเดอร์ และมี<br/>สัญญาณเข้าอีกครั้ง โทรทัศน์จะเปิดท่างาน</li> <li>โทรทัศน์จะเปิดอีกครั้งเมื่อกดปุ่ม POWER<br/>(ดูหน้า 8)</li> </ul>                  |

### 📕 ปิดตามการใช้

ท่านสามารถตั้งโทรทัศน์ให้ปิดโดยอัตโนมัติ เมื่อไม่ได้ ใช้งานโทรทัศน์มากกว่า 3 ชั่วโมง (30 นาที, 3 ชั่วโมง, ไม่ใช้)

 ห้าน้ำที่ก่อนที่โทรทัศน์จะปิดการทำงาน เวลาที่เหลือจะปรากฏ ขึ้นทุก 1 นาที

🚫 หมายเหตุ

"ไม่ใช้" เป็นค่าตั้งจากโรงงาน

### 📕 โหมดประหยัดพลังงาน

เมื่อตั้งค่าเป็น "ตกลง" โทรทัศน์จะเปิดใช้โหมดการประหยัด พลังงานดังต่อไปนี้

- ตั้งค่า "OPC" เป็น "เปิด" (หน้า 11)
- ตั้งค่า "ปิดเมื่อไม่มีภาพ" เป็น "ใช้" (หน้า 12)
- ตั้งค่า "ตัวจัดการพลังงาน" เป็น "โหมด1" (หน้า 12)
- ตั้งค่า "ปิดตามการใช้" เป็น "3 ชั่วโมง" (หน้า 12)
- ตั้งค่า "การเริ่มต้นอย่างรวดเร็ว" เป็น "ปิด<sup>\*</sup>" (หน้า 14)

#### 🚫 หมายเหตุ

 ไม่สามารถยกเลิกการใช้งานโหมดระบบเพื่อสิ่งแวดล้อมได้โดย การเลือก "ไม่ดกลง" จะต้องเปลี่ยนการตั้งค่าทีละอย่างเพื่อ ยกเลิกการใช้งานโหมดระบบเพื่อสิ่งแวดล้อม

# เมนูการปรับตั้ง

| 🗊 การปรับตั้ง            | J ฟังก์ชั่นเสริม |  |
|--------------------------|------------------|--|
| การดิดตั้งอัตโนมัติ      |                  |  |
| รายการค้นหาช่องสัญถุ     | บาณ              |  |
| ควบคุมเนื้อหา            |                  |  |
| เลือกข้ามช่องต่อสัญญ     | าณเข้า           |  |
| 🛇 ตั้งชื่อช่องสัญญาณเข้า |                  |  |
|                          |                  |  |

#### ควบคุมเนื้อหา (เฉพาะโหมดโทรทัศน์เท่านั้น) ให้ท่านใช้รหัสผ่านเพื่อรักษาการตั้งค่าบางอย่างไม่ให้ เปลี่ยนแปลงไปโดยไปได้ตั้งใจ

### การตั้งรหัสผ่าน

- 1 ทำซ้ำขั้นตอนที่ 1 ถึง 2 ใน **คำสั่งเมน**ู
- 2 กด ⊾/▼ เพื่อเลือก "ควบคุมเนื้อหา" แล้วกด ENTER
- 3 หากท่านได้ตั้งรหัสผ่านแล้ว ใส่รหัสผ่านของท่านที่นี่
- 4 กด ▲/▼ เพื่อเลือก "เปลี่ยนรหัสผ่าน" แล้วกด ENTER
- 5 ป้อนหมายเลข 4 หลักเป็นรหัสผ่านโดยใช้ปุ่มหมายเลข 0 – 9

| เปลี่ยนรหัสผ่าน | ป้อนรหัสผ่านใหม่จำนวน 4 หลัก |
|-----------------|------------------------------|
| © ลบรหัสผ่าน    | รหัสผ่านใหม่ <mark></mark>   |
|                 | ยืนยันอีกครั้ง               |

6 ป้อนหมายเลข 4 หลักชุดเดิมกับในขั้นตอนที่ 5 เพื่อยืนยันรหัสผ่าน

### 🛇 หมายเหตุ

- เพื่อดูช่องรายการที่ล็อกไว้ (ตั้งค่าการล็อกในการตั้งช่องรายการ หัวข้อ "ปรับเอง" เป็น "เปิด") ท่านจะต้องใส่รหัสผ่าน เมื่อท่านเลือกช่องรายการที่ล็อกไว้ "ระบบการป้องกันการรับชม ของเยาวชนทำงาน" จะปรากฏ
- กด ENTER เพื่อแสดงหน้าต่างป้อนรหัสผ่าน

### การลบรหัสผ่าน

ให้ท่านลบรหัสผ่านของท่าน

- **1** ทำซ้ำขั้นตอนที่ 1 ถึง 3 ใน **การตั้งรหัสผ่าน**
- 2 กด ⊾/▼ เพื่อเลือก "ลบรหัสผ่าน" แล้วกด ENTER
- 3 กด ∢/▶ เพื่อเลือก "ตกลง" แล้วกด ENTER

### 📕 เลือกข้ามช่องต่อสัญญาณเข้า

การตั้งค่านี้ทำให้ท่านสามารถข้ามสัญญาณเข้า HDMI หรือ คอมพิวเตอร์ในระหว่างการเลือกแหล่งสัญญาณเข้าได้

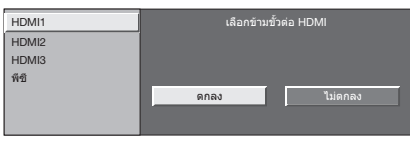

### 📕 ตั้งชื่อช่องสัญญาณเข้า

ท่านสามารถกำหน<sup>ื</sup>ดชื่อตามที่ท่านต้องการให้กับแหล่ง สัญญาณได้

- **1** กด INPUT เพื่อเลือกแหล่งสัญญาณที่ต้องการ
- 2 กด MENU หน้าจอเมนูจะปรากฏขึ้น
- 3 กด ∢/▶ เพื่อเลือก "การปรับตั้ง"
- 4 กด ▲/▼ เพื่อเลือก "ตั้งชื่อช่องสัญญาณเข้า" แล้วกด ENTER
- 5 กด ▲/▼/◀/▶ เพื่อเลือกอักขระแต่ละตัวในชื่อ ใหม่ของแหล่งสัญญาณ แล้วกด ENTER
- 6 ทำซ้าจนกว่าจะสะกดชื่อได้ครบ
  - ชื่อใช้อักขระได้สูงสุด 6 ตัว
    - เมื่อท่านตั้งชื่อช่องโดยใช้อักขระน้อยกว่า 6 ตัว ให้เลือก "จบ" จากนั้นกด ENTER เพื่อออกจากเมนูการตั้งชื่อ

🚫 หมายเหต

ท่านไม่สามารถเปลี่ยนชื่อแหล่งสัญญาณโทรทัศน์ได้

### 📕 ตำแหน่งภาพ

| รายการที่เลือก | คำอธิบาย                                                 |
|----------------|----------------------------------------------------------|
| แนวนอน         | จัดภาพให้อยู่กึ่งกลางโดยการเลื่อนภาพไป<br>ทางซ้ายหรือขวา |
| แนวตั้ง        | จัดภาพให้อยู่กึ่งกลางโดยการเลื่อนภาพขึ้น<br>หรือลง       |

### แสดงภาพ HDMI อัตโนมัติ (เฉพาะโหมดสัญญาณ HDMI เท่านั้น)

| รายการที่เลือก | คำอธิบาย                                                                                |
|----------------|-----------------------------------------------------------------------------------------|
| ใช้/ไม่ใช้     | ตั้งค่าว่าจะใช้โหมดจอภาพ (WIDE MODE)<br>จากการตรวจหาสัญญาณ รวมถึงสัญญาณ<br>HDMI หรือไม่ |

### 📕 ปรับภาพกว้างจากสถานี

ปรับภาพกว้างจากสถานี ช่วยให้โทรทัศน์เลือกเปลี่ยน รูปแบบหน้าจอแบบต่างๆ ได้โดยอัตโนมัติ (เปิด, ปิด)

### े หมายเหตุ

- ลองตั้งค่าโหมดจอภาพหากภาพไม่เปลี่ยนไปตามรูปแบบ หน้าจอที่ถูกต้อง หากสัญญาณการแพร่ภาพไม่มีข้อมูล WSS ฟังก์ชั่นนี้จะไม่ทำงานแม้ว่าจะเปิดใช้งานอยู่ก็ตาม
- ไม่สามารถใช้ได้กับสัญญาณคอมโพเนนต์, PC และ HDMI

### 📕 โหมด 4:3

สัญญาณ WSS มีระบบเปลี่ยนหน้าจอ 4:3 อัตโนมัติ ที่ให้ท่านเลือกระหว่างพาโนรามา และปกติ

| รายการที่เลือก | คำอธิบาย                                        |
|----------------|-------------------------------------------------|
| พาโนรามา       | ภาพจอกว้างที่ไม่มีแถบด้านข้าง                   |
| ปกติ           | ภาพจอปกติรักษาสัดส่วนภาพไว้ที่ 4:3 หรือ<br>16:9 |

หน้าจอ 4:3 แสดงสัญญาณปรับภาพกว้างจากสถานี โหมด 4:3 "พาโนรามา" โหมด 4:3 "ปกติ"

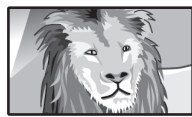

Xe

# เมนูการปรับตั้ง (ต่อ)

### 🗖 การเริ่มต้นอย่างรวดเร็ว

| รายการที่เลือก | คำอธิบาย                                                                                                    |
|----------------|----------------------------------------------------------------------------------------------------|
| เปิด           | โทรทัศน์จะเปิดขึ้นอย่างรวดเร็วจากโหมด<br>พร้อมใช้งาน โดยโทรทัศน์จะใช้พลังงาน<br>8.5 วัดต์ ขึ้นไปในระหว่างโหมดพร้อมใช้งาน |
| ปิด            | การใช้พลังงานน้อยกว่า 1 วัตต์                                                                                            |

### 📕 ภาษา (Language)

โดยเลือกภาษาใดภาษาหนึ่งจาก 10 ภาษา: อังกฤษ, จีนตัวย่อ, อารบิก, ฝรั่งเศส, โปรดุเกส, รัสเซีย, เปอร์เซีย, ภาษาไทย, เวียดนาม และ อินโดนีเซีย

### 📕 ภาษาข้อมูล

้เลือกจากดารางภาษา 3 ประเภท: ยุโรปดะวันดก, อารบิก, เปอร์เซีย

### 🚫 หมายเหตุ

 Teletext จะปรากฏขึ้นเฉพาะเมื่อเครือข่ายส่งมาเท่านั้น ไม่ได้ใช้ เพื่อการเปลี่ยนภาษา

### 📕 การระบุเวอร์ชั่นของชอฟต์แวร์

ท่านสามารถตรวจสอบรุ่นของซอฟต์แวร์ที่ใช้อยู่ได้บน หน้าจอ

### 📕 กลับสู่ค่ามาตรฐาน

หากมีการปรับที่ซับซ้อน และไม่สามารถกลับคืนสู่ค่าตั้งเดิม ได้ ท่านสามารถยกเลิกการตั้งค่ากลับคืนสู่ค่าปรับตั้งจาก โรงงานได้

🔇 หมายเหตุ

 หากตั้งค่าเป็น "กลับสู่ค่ามาตรฐาน" การปรับตั้งทั้งหมด เช่น ภาพ, เสียง และโปรแกรมจะกลับสู่ค่าที่ตั้งมาจากโรงงาน

# เมนูฟังก์ชั่นเสริม

| 🗐 ฟังก์ชั่นเสริม    |              |
|---------------------|--------------|
| เลือกช่องเสียง PC   | [HDMI1]      |
| เลือกระดับเสียงออก  | [ปรับไม่ได้] |
| ระดับเสียงอัตโนมัติ | [เปิด]       |
|                     |              |

### เลือกช่องเสียง PC

เมื่อใช้งานขั้ว PC หรือ HDMI1 ท่านต้องเลือกขั้วที่ใช้ ข่องต่อ AUDIO (R/L) สำหรับสัญญาณเสียงเข้าแบบ อะนาล็อก

| รายการที่เลือก | คำอธิบาย                                                                                                    |
|----------------|----------------------------------------------------------------------------------------------------|
| HDMI1          | เมื่อเชื่อมต่ออุปกรณ์ (รวมถึงคอมพิวเตอร์<br>PC) ด้วยสาย DVI/HDMI ที่ชั้ว HDMI1<br>และส่งสัญญาณ เสียงเข้าแบบอะนาล็อก<br>จากช่องต่อ AUDIO (R/L) |
| พีซี           | เมื่อเชื่อมต่อคอมพิวเตอร์ PC ที่ขั้ว PC<br>และส่งสัญญาณเสียงเข้าแบบอะนาล็อก<br>จากช่องต่อ AUDIO (R/L)                                         |

### 🛇 หมายเหตุ

 ท่านต้องตั้งไปที่ "พีซี" เมื่อเชื่อมด่ออุปกรณ์ (รวมถึงคอมพิวเดอร์ PC) ด้วยสาย HDMI ที่ได้รับการรับรองที่ชั้ว HDMI1 ถ้าตั้งไปที่ "HDMI1" จะไม่มีเสียงออกมา

### เลือกระดับเสียงออก

ให้ท่านเลือกควบคุมเสียงที่ออกจากโทรทัศน์

| รายการที่เลือก | คำอธิบาย                                                                                                    |
|----------------|----------------------------------------------------------------------------------------------------|
| ปรับไม่ได้     | <ul> <li>ปรับระดับเสียงที่ออกผ่านลำโพงได้ด้วย<br/>ปุ่ม VOL +/ – ที่รีโมทคอนโทรลหรือ<br/>โทรทัศน์</li> <li>ไม่สามารถปรับเสียงที่ออกจากขั้วต่อ<br/>AUDIO OUT ได้</li> </ul> |
| ปรับได้        | <ul> <li>เสียงที่ออกจากขั้วต่อ AUDIO OUT<br/>สามารถปรับได้ด้วย VOL +/– ที่รีโมท<br/>คอนโทรลหรือที่โทรทัศน์</li> <li>ปิดเสียงที่ออกผ่านลำโพง</li> </ul>                    |

#### 🚫 หมายเหตุ 🕽

 ในระหว่างที่ดั้งค่า "เลือกระดับเสียงออก" ให้เป็นแบบ "ปรับได้" จะไม่สามารถปรับรายการเมนูเสียง ทั้งหมดได้

### 📕 ระดับเสียงอัตโนมัติ

โดยปกติแล้วแหล่งเสียงที่แตกด่างกัน จะให้ระดับเสียงที่ ไม่เท่ากัน ตัวอย่างเช่น การเปลี่ยนจากการชมภาพยนตร์ ไปสู่ช่วงโฆษณา การควบคุมระดับเสียงอัตโนมัติ (Auto Vol) จะแก้ปัญหาดังกล่าวนี้เพื่อให้ระดับเสียงที่เท่ากัน (เปิด, ปิด)

### 📕 ยกระดับเสียงพูด

ฟังก์ชั่นนี้จะเน้นเสียงพูดให้ดังกว่าเสียงอื่นเพื่อให้ได้ยิน อย่างชัดเจน (เปิด, ปิด)

#### 🚫 หมายเหตุ

 ยกระดับเสียงพูดจะสามารถทำงานได้เมื่อ SRS TS HD ดั้งค่าเป็น "เปิด" เท่านั้น

### 📕 สัญญาณเสียงดิจิตอลออก

ฟังก์ชั่นนี้ช่วยให้ผู้ใช้เลือกระบบเสียงออกที่โปรดปรานได้

| รายการที่เลือก | คำอธิบาย                                                                                                    |
|----------------|----------------------------------------------------------------------------------------------------|
| พีซีเอ็ม       | รูปแบบสัญญาณออกที่เป็นภาพโดยปกติจะ<br>เป็นพีซีเอ็ม                                                                                   |
| ดอลบีดิจิตอล   | เสียงดอลบีดิจิตอลจะส่งสัญญาณออกมาเมื่อ<br>มีสัญญาณเสียงดอลบีดิจิดอล สัญญาณออก<br>จะเป็นพีซีเอ็มเมื่อไม่มีสัญญาณเสียงดอลบี<br>ดิจิดอล |

### เฉพาะเสียง

เมื่อฟังเพลงจากรายการเพลง ท่านสามารถปิดหน้าจอ แสดงผล เพื่อเพลิดเพลินไปกับเสียงเพลงอย่างเดียวได้

| รายการที่เลือก | คำอธิบาย                      |
|----------------|-------------------------------|
| เปิด           | มีเสียงออกโดยไม่มีภาพบนหน้าจอ |
| ปิด            | มีเสียงออกพร้อมภาพบนหน้าจอ    |

### 🚫 หมายเหตุ

 เมื่อท่านเปลี่ยนภาพบนโทรทัศน์ เช่น เมื่อเปลี่ยนแหล่งสัญญาณ โทรทัศน์ จะตั้งค่าฟังก์ชั่นเฉพาะเสียง เป็น "ปิด"

# เมนูฟังก์ชั่นเสริม (ต่อ)

### 📕 จับเวูลาเล่นเกมส์

้ฟังก์ชั่นนี้แสดงเวลาการเล่นเกมส์ที่ผ่านไป ดังนั้นท่านจึง สามารถตรวจสอบเวลาเล่นได้

เลือก "เกมส์" ใต้ "โหมดภาพและเสียง" เพื่อแสดงเวลา ที่ผ่านไปของโหมดสัญญาณเข้าของขั้วต่อที่ต่ออยู่กับ เครื่องเกมส์ก่อนเริ่มเล่น

| รายการที่เลือก | คำอธิบาย                                                                                  |
|----------------|-------------------------------------------------------------------------------------------|
| เปิด           | เวลาที่ผ่านไปจะแสดงทุกๆ 30 นาที เมื่อท่าน<br>เปลี่ยนสูโหมดเกมส์ในโหมดสัญญาณเข้า<br>ภายนอก |
| ปิด            | ซ่อนตัวแสดงเวลา                                                                           |

### ระบบสี

้ท่านสามารถเปลี่ยนระบบสีเป็นระบบที่รองรับกับภาพบน หน้าจอได้จากตัวเลือก (อัดโนมัติ, PAL, SECAM, NTSC 3.58, NTSC 4.43, และ PAL-60)

#### 🚫 หมายเหตุ

- ถ้าเลือก "อัดโนมัติ" โทรทัศน์จะตั้งค่าระบบสึให้กับแต่ละช่อง โดยอัดโนมัติ หากภาพที่แสดงบนหน้าจอไม่ชัดเจน ให้ท่าน เลือกระบบสึอื่น (เช่น PAL, NTSC 4.43)
- ท่านจะสามารถเสือก "ระบบส์" ได้เฉพาะเมื่อสัญญาณเข้าเป็น composite เท่านั้น

### ปรับการสร้างภาพละเอียด (เฉพาะโหมดสัญญาณจาก คอมพิวเตอร์เท่านั้น)

### การปรับภาพจากเครื่องคอมพิวเตอร์ PC โดยอัตโนมัติ

### Sync. อัตโนมัติ

ฟัง์ก์ชั่นนี้ทำให้สามารถปรับหน้าจอสู่ภาวะที่ดีที่สุดได้โดย อัดโนมัติเมื่อเชื่อมต่อขั้วต่ออะนาล็อกของโทรทัศน์และ เครื่องคอมพิวเตอร์ PC ด้วยสาย RGB ที่มีจำหน่ายตาม ท้องตลาด ฯลฯ

#### 🚫 หมายเหตุ

- Sync. อัตโนมัติ จะเสร็จสิ้นการทำงานเมื่อภาพสัญญาณเครื่อง คอมพิวเตอร์ PC มีแถนแนวดั่งขนาดกว้าง (เช่น รูปแบบสาย ทางยาวคอนทราสต์สูง หรือลายตาราง) อาจไม่ได้ผลเมื่อภาพสัญญาณเครื่องคอมพิวเตอร์ PC มีดมัว (คอนทราสต์ต่า)
- ให้แน่ใจว่าได้ต่อเครื่องคอมพิวเตอร์ PC เข้ากับโทรทัศน์ และ เปิดสวิตช์แล้วก่อนเริ่ม Sync. อัตโนมัติ

### การปรับภาพจากเครื่องคอมพิวเตอร์ PC ด้วยตนเอง

โดยปกติ ท่านสามารถปรับเปลี่ยนดำแหน่งภาพได้อย่าง ง่ายดายโดยใช้ Sync. อัตโนมัติ ในบางกรณี อาจต้อง ปรับภาพด้วยตนเองเพื่อให้ได้ภาพที่เหมาะสมที่สุด

| รายการที่เลือก   | คำอธิบาย                                                 |
|------------------|----------------------------------------------------------|
| แนวนอน           | จัดภาพให้อยู่กึ่งกลางโดยการเลื่อนภาพไป<br>ทางซ้ายหรือขวา |
| แนวตั้ง          | จัดภาพให้อยู่กึ่งกลางโดยการเลื่อนภาพขึ้น<br>หรือลง       |
| สัญญาณ<br>นาพึกา | ปรับเมื่อภาพสั่นไหวพร้อมแถบแนวตั้ง                       |
| มุมสัญญาณ        | ปรับเมื่อภาพมีคอนทราสต์ด่ำหรือภาพสั่นไหว                 |

#### 🛇 หมายเหตุ

- การยกเลิกการปรับตั้งค่าในรายการทั้งหมดกลับไปใช้ค่าตั้ง จากโรงงาน กด ▲/▼ เพื่อเลือก "กลับสู่ค่ามาตรฐาน" แล้วกด ENTER กด ◀/▶ เพื่อเลือก ู "ูตกลง" แล้วกูด ENTER\_
- ภาพอาจแสดงไม่ถูกด้อง ทั้งนี้ขึ้นอยู่กับการตั้งค่าและ/หรือ สัญญาณเข้า

### ความละเอียด

- สัญญาณเข้าบางสัญญาณอาจต้องทำการลงทะเบียนด้วย ดนเองเพื่อการแสดงผลที่ถูกต้อง
- ไม่สามารถแยกแยะความแตกด่างของคู่สัญญาณเข้า (ความละเอียด) ในรายการด้านล่างเมื่อรับสัญญาณได้ ในกรณีเช่นนี้ ท่านจะต้องตั้งสัญญาณที่ถูกต้องด้วย ตนเอง หลังจากตั้งค่าในครั้งแรกแล้ว ค่าดังกล่าวจะ ปรากฏขึ้นในครั้งต่อไปที่มีสัญญาณ (ความละเอียด) เดิมเข้ามาอีกครั้ง

$$1280 \times 768 \qquad \qquad 1360 \times 768$$

📕 รหัสลงทะเบียน DivX (R) โปรดดูหน้า 20

### 📕 เวอร์ชั่นอัพ

ฟังก์ชั่นนี้มีไว้สำหรับบุคลากรที่ให้บริการในการปรับ ซอฟด์แวร์ให้ทันสมัยเท่านั้น

### ภาพและภาพนิ่ง

ท่านสามารถหยุดการเคลื่อนไหวของภาพบนหน้าจอได้

- กด FREEZE
   แสดงภาพนิ่ง
- 2 กด RETURN อีกครั้งเพื่อออกจากภาพนิ่ง

### 🚫 หมายเหตุ

- ภาพนิ่งจะหายไปโดยอัตโนมัติหลังจากผ่านไป 30 นาที
- ไม่สามารถใช้งานปุ่ม FREEZE กับสัญญาณคอมพิวเตอร์ (ทุกค่าความละเอียด)

### โหมดภาพกว้าง

### การเลือกอัตโนมัติ

หากท่านตั้ง "ปรับภาพกว้างจากสถานี" และ "โหมด 4:3" ในเมนูตั้งค่า โทรทัศน์จะเลือกโหมดจอภาพที่เหมาะสม ที่สุดสำหรับการแพร่ภาพที่มีข้อมูล WSS ให้โดยอัดโนมัติ

### เมนู "ปรับภาพกว้างจากสถานี"ู

การใช้งานการเลือกอัตโนมัติ ให้ตั้ง "ปรับภาพกว้างจาก สถานี" ในเมนูตั้งค่าเป็น "เปิด" (ดูหน้า 13)

### เมนู "โหมด 4:3"

การ<sup>ั</sup>ตั้งประเภทของจอภาพ ให้เลือก "พาโนรามา" หรือ "ปกติ" ในเมนูโหมด 4:3 (ดูหน้า 13)

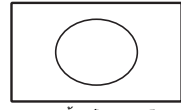

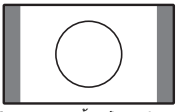

โหมด 4:3 ตั้งเป็น "พาโนรามา"

โหมด 4:3 ตั้งเป็น "ปกดิ"

🚫 หมายเน

 หากสัญญาณแพร่ภาพไม่มีข้อมูล WSS การเลือกอัดโนมัดิจะไม่ ทำงานแม้ว่าจะเปิดใช้ดัวเลือก WSS ไว้ก็ตาม

# โหมดภาพกว้าง (ต่อ)

### การเลือกด้วยตนเอง

ท่านสามารถเลือกขนาดภาพต่างๆ ดามประเภทของภาพ แต่ละภาพได้

- 1 กด WIDE
  - เมนูโหมดจอภาพจะปรากฏขึ้น
  - เม่นู้จะแสดงรายการตัวเลือกโหมดจอภาพที่สามารถ เลือกได้สำหรับสัญญาณวิดีโอแต่ละประเภทที่ได้รับ
- 2 กด WIDE หรือ ▲/▼ ขณะที่เมนูโหมดจอภาพ ปรากฏบนหน้าจอ
  - ขณะที่ท่านเปลี่ยนตัวเลือก แต่ละโหมดจะแสดงบนจอ โทรทัศน์ทันที

| รายการที่เลือก       | คำอธิบาย                                                                                                    |
|----------------------|----------------------------------------------------------------------------------------------------|
| ปกติ                 | สำหรับภาพขนาด 4:3 "มาตรฐาน" แถบด้าน<br>ข้างปรากฏขึ้นแต่ละด้าน                                                                                                    |
| ชูม 14:9             | สำหรับภาพแถบขนาด 14:9 แถบเล็กด้านข้าง<br>จะปรากฏขึ้นแต่ละด้าน และท่านอาจจะเห็น<br>แถบด้านบน และด้านล่างด้วยในบางรายการ                                                                                      |
| พาโนรามา             | ในโหมดนี้ภาพจะขยายจนเด็มความกว้างของ<br>หน้าจอ                                                                                                    |
| เด็มจอ               | สำหรับภาพบีบอัดขนาด 16:9                                                                                                    |
| จอภาพยนตร์<br>16:9   | สำหรับภาพแถบขนาด 16:9 อาจมีแถบ<br>ปรากฏอยู่ด้านบนและด้านล่างของจอภาพ<br>ในบางรายการ                                                                                                    |
| จอภาพยนตร์<br>14:9   | สำหรับภาพแถบขนาด 14:9 อาจมีแถบ<br>ปรากฏอยู่ด้านบนและด้านล่างของจอภาพ<br>ในบางรายการ                                                                                                    |
| ภาพต้นฉบับ           | แสดงภาพด้วยจำนวนพิกเชลที่เท่ากันบน<br>หน้าจอ (เฉพาะเมื่อรับสัญญาณ 1080i/<br>1080p/SXGA/SXGA+ เท่านั้น)                                                                                                    |
| ภาพไม่ครบ<br>สัดส่วน | แสดงภาพแบบ High-Definition ซึ่งผ่าน<br>การปรับให้มีความเหมาะสมที่สุด และจะ<br>แสดงภาพแบบ Underscan เฉพาะเมื่อรับ<br>สัญญาณ 720p เท่านั้น เมื่อรับขมบางรายการ<br>อาจมีสัญญาณรบกวนปรากฏขึ้นที่ขอบของ<br>จอภาพ |

🚫 หมายเหตุ

อาจไม่สามารถแสดงภาพได้ทุกขนาด ทั้งนี้ขึ้นอยู่กับสัญญาณเข้า

# ฟังก์ชั่น Teletext

### Teletext คืออะไร?

Teletext จะแพร่ภาพหน้าด่างๆ ของข้อมูลและความ บันเทิงไปยังเครื่องรับโทรทัศน์ที่ดิดดั้งอุปกรณ์เป็นพิเศษ ซึ่งมีการให้บริการที่หลากหลายทั้ง ข่าว รายงานสภาพ อากาศ ข้อมูลกีฬา ราคาการชื้อขายหุ้น และตัวอย่าง รายการ ฯลฯ

### การเปิดและปิด Teletext

- เลือกช่องโทรทัศน์ หรือแหล่งสัญญาณภายนอกที่ ให้บริการ Teletext
- 2 กด 🗐 เพื่อแสดง Teletext

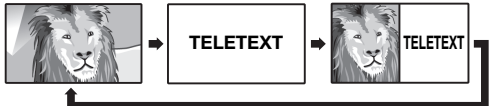

### 🚫 หมายเหตุ

 หากท่านเลือกรายการที่ไม่มีสัญญาณ Teletext ข้อความ "ไม่พบระบบเทเลเท็กซ์" จะปรากฏขึ้น

### ฟังก์ชั่นปุ่ม

| ปุ่ม                                                   | คำอธิบาย                                                                                                    |
|--------------------------------------------------------|----------------------------------------------------------------------------------------------------|
| СН (∧/∨)                                               | เพิ่มหรือลดหมายเลขหน้า                                                                                                    |
| ปุ่มสี (แดง/<br>เขียว/เหลือง/<br>น้ำเงิน)              | ท่านสามารถเลือกกลุ่มหรือบล็อกของหน้าที่<br>แสดงอยู่ในวงเล็บสีด้านล่างของหน้าจอได้<br>โดยกด <b>ปุ่มสี (แดง/เขียว/เหลือง/น้ำเงิน)</b><br>บนรีโมทคอนโทรลที่มีสีตรงกัน |
| 0 — 9                                                  | เลือกหน้าจาก 100 ถึง 899 ได้โดยตรงโดย<br>ใช้ปุ่มหมายเลข <b>0 — 9</b>                                                                                               |
| ี≣÷) (ด้านบน/<br>ด้านล่าง/<br>เต็มจอ)                  | เลือกแสดง Teletext ไว้ด้านบน ด้านล่าง<br>หรือเด็มจอ                                                                                                    |
| ี่≘?) (เปิดเผย<br>ข้อมูล<br>TELETEXT<br>ที่ถูกช่อนไว้) | การเปิดเผยข้อมูลที่ถูกช่อนไว้เช่นคำตอบ<br>ของปริศนา                                                                                                    |
| 🕀 (ค้างไว้)                                            | การหยุดปรับปรุงข้อมูลบนหน้า Teletext<br>โดยอัตโนมัติ หรือยกเลิกโหมดค้างไว้                                                                                         |
| (คำบรรยาย<br>สำหรับ<br>TELETEXT)                       | แสดงคำบรรยายระหว่างอยู่บนหน้า Teletext<br>• เครื่องจะไม่แสดงคำบรรยายถ้าบริการที่ใช้<br>ไม่มีข้อมูลคำบรรยาย                                                         |
| 🗈 (หน้าย่อย)                                           | แสดงหน้าย่อยระหว่างอยู่บนหน้า Teletext                                                                                                    |

# ตารางแสดงคุณสมบัติที่รองรับการใช้งานคอมพิวเตอร์

| ความละเอียด |                   | ความถี่<br>แนวนอน | ความถี่<br>แนวตั้ง | VESA<br>มาตรฐาน |
|-------------|-------------------|-------------------|--------------------|-----------------|
| VGA         | 720 	imes 400     | 31.5 kHz          | 70 Hz              |                 |
| VGA         | 640 	imes 480     | 31.5 kHz          | 60 Hz              | 1               |
| SVGA        | 800	imes 600      | 37.9 kHz          | 60 Hz              | 1               |
| XGA         | $1024 \times 768$ | 48.4 kHz          | 60 Hz              | 1               |
| WXGA        | 1360 	imes 768    | 47.7 kHz          | 60 Hz              | 1               |
| SXGA        | 1280 	imes 1024   | 64.0 kHz          | 60 Hz              | 1               |
| SXGA+       | 1400 	imes 1050   | 65.3 kHz          | 60 Hz              | 1               |

Power Management เป็นเครื่องหมายการค้าจดทะเบียน ของ Sun Microsystems, Inc. VGA และ XGA เป็นเครื่องหมายการค้าจดทะเบียนของ International Business Machines Corp.

# เครื่องเล่นสื่อ USB

### 📕 การเชื่อมต่อกับอุปกรณ์ USB

เชื่อมต่ออุปกรณ์ USB เข้ากับโทรทัศน์ตามที่แสดงใน ภาพด้านล่าง

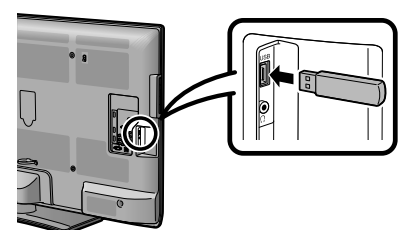

- โทรทัศน์จะเปลี่ยนไปยังโหมด USB โดยอัดโนมัติเมื่อเสียบ อปกรณ์ USB เข้าไปที่ช่อง USB
- โทรทัศน์อาจมองไม่เห็นข้อมูลที่เก็บอยู่ ทั้งนี้ขึ้นอยู่กับอุปกรณ์ USB นั้นๆ
- โปรดตั้งชื่อไฟล์โดยใช้ตัวอักษรหรือตัวเลขเท่านั้น
- ชื่อไฟล์ที่ยาวกว่า 80 ตัว (แตกด่างกันไปตามชุดตัวอักขระ) อาจไม่แสดงขึ้นมา
- ขณะกำลังเปลี่ยนไปยังอีกหน้าจอหนึ่งหรือก่อนที่ท่านจะออก จากโหมด "USB" อย่าถอดอุปกรณ์ USB หรือเมมโมรี่การ์ด ออกจากโทรทัศน์ระหว่างที่มีการถ่ายโอนไฟล์
- ห้ามต่อและถอดอุปกรณ์ USB เข้าออกจากโทรทัศน์ข้าๆ กัน หลายครั้ง

#### (โ) ข้อควรระวัง

- ห้ามใช้สายเพิ่มความยาว USB ในการเชื่อมต่ออุปกรณ์ USB เข้ากับช่อง USB ของโทรทัศน์
- การใช้สายเพิ่มความยาว USB อาจทำให้โทรทัศน์ทำงาน ไม่ถูกต้อง

### 📕 สื่อข้อมูล USB

กด **INPUT**้ เพื่อเลือกโหมด "USB" หรือโทรทัศน์สลับ ไปยังโหมด USB โดยอัตโนมัติเมื่ออุปกรณ์ USB ต่อ อยู่กับโทรทัศน์

### สื่อข้อมูล USB

ในโหมด<sup>ู</sup>นี้ ท่านสามารถเพลิดเพลินไปกับการดูภาพถ่าย, ฟังเพลง และรับชมวิดีโอจากอุปกรณ์ USB ภายนอก

#### 🚫 หมายเหตุ

- ท่านไม่สามารถเข้าโหมด USB ได้หากไม่มีอุปกรณ์ USB เสียบ
   อยู่
- จะ้กำหนดเป็น "โหมดภาพกว้าง" ระหว่างอยู่ใน "โหมดรูปภาพ", "โหมดดนตรี" และ "โหมดภาพยนตร์"

### การเลือกโหมด

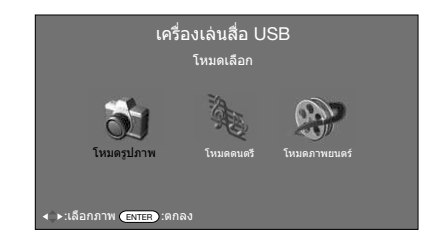

- กด ◀/▶ เพื่อเลือกระหว่าง "โหมดรูปภาพ", "โหมดดนตรี" และ "โหมดภาพยนตร์"
- 2 กด ENTER

1

### 📕 โหมดดนตรี

- 1 กด ∢/▶ เพื่อเลือก "โหมดดนตรี" แล้วกด ENTER
- 2 กด ⊾/▼ เพื่อเลือกโฟลเดอร์ที่ต้องการ แล้วกด ENTER
- 3 กด ⊾/▼ เพื่อเลือกวิดีโอที่ต้องการ

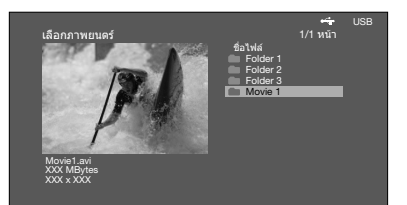

### ปุ่มสำหรับโหมดวิดีโอ

| ปุ่ม             | คำอธิบาย                                                                                             |  |
|------------------|----------------------------------------------------------------------------------------------------|--|
| ENTER            | เมื่อเลือกไอคอนโฟลเดอร์: เข้าสู่<br>ไดเรกทอรีนี้<br>เมื่อเลือกไฟล์วิดีโอ: แสดงวิดีโอนี้แบบ<br>เด็มจอ |  |
| ▲/▼ (เคอร์เชอร์) | เลือกรายการที่ต้องการ                                                                                |  |
| ◀/▶ (เคอร์เชอร์) | เลื่อนหน้าขึ้น/ลง                                                                                    |  |
| RETURN           | กลับสู่โหมดเลือก USB                                                                                 |  |

### การรับชมวิดีโอ

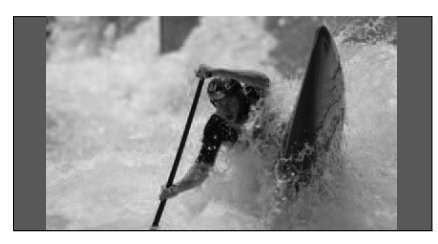

### ปุ่มสำหรับการใช้งานในขณะแสดงภาพเต็มจอ

| ปุ่ม           | คำอธิบาย                                                                                                    |  |
|----------------|----------------------------------------------------------------------------------------------------|--|
| ENTER          | เล่น/หยุดเล่นวิดีโอ                                                                                                    |  |
| 🛦 (เคอร์เชอร์) | ไปยังไฟล์ก่อนหน้านี้                                                                                                    |  |
| ▼ (เคอร์เชอร์) | ไปยังไฟล์ถัดไป                                                                                                    |  |
| ▶ (เคอร์เชอร์) | ความเร็วในการเร่งไปข้างหน้า (FWD)<br>จะเปลี่ยนไปทุกครั้งที่ท่านกด ▶<br>หลังจากเล่นจนจบ เครื่องจะเริ่มเล่นไฟล์<br>ถัดไป             |  |
| ◀ (เคอร์เซอร์) | ความเร็วในการย้อนกลับ (REW) จะ<br>เปลี่ยนไปทุกครั้งที่ท่านกด ◀ หลังจาก<br>ย้อนกลับไปจนถึงจุดเริ่มต้นเครื่องจะเริ่ม<br>เล่นไฟล์เดิม |  |
| RETURN         | ย้อนกลับไปยังหน้าจอรายการวิดีโอ                                                                                                    |  |
| ปุ่ม B         | แสดง/ซ่อนส่วนแสดงคำแนะนำ                                                                                                    |  |
| ปุ่ม R         | ชับไตเติลจะเปลี่ยน ในแต่ละครั้งที่ท่าน<br>กดปุ่ม R บนรีโมทคอนโทรล                                                                  |  |
| ปุ่ม G         | โหมดจะเปลี่ยน ในแต่ละครั้งที่ท่าน<br>กดปุ่ม G บนรีโมทคอนโทรล                                                                       |  |

### 🛛 โหมดดนตรี

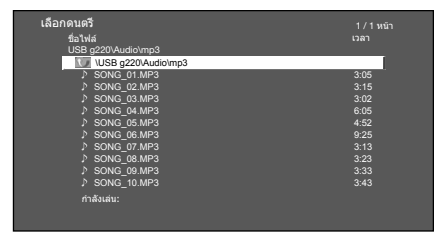

- 1 กด ∢/▶ เพื่อเลือก "โหมดดนตรี" แล้วกด ENTER
- 2 กด ⊾/▼ เพื่อเลือกโฟลเดอร์ที่ต้องการ แล้วกด ENTER
- 3 กด ▲/▼ เพื่อเลือกเพลงที่ต้องการ แล้วกด ENTER

### ปุ่มสำหรับโหมดเพลง

| ปุ่ม             | คำอธิบาย                                                                            |
|------------------|-------------------------------------------------------------------------------------|
| ENTER            | เมื่อเลือกไอคอนโฟลเดอร์: เข้าสู่<br>ไดเรกทอรีนี้<br>เมื่อเลือกไฟล์เพลง: เล่นเพลงนี้ |
| ▲/▼ (เคอร์เชอร์) | เลือกรายการที่ต้องการ                                                               |
| ◀ (เคอร์เซอร์)   | เลื่อนหน้าขึ้น                                                                      |
| ▶ (เคอร์เชอร์)   | เลื่อนหน้าลง                                                                        |
| RETURN           | กลับสู่โหมดเลือก USB                                                                |
| ปุ่ม R           | หยุดเล่นเพลง                                                                        |
| ปุ่ม G           | เล่น/พักเพลง                                                                        |
| ปุ่ม B           | เฉพาะเสียง                                                                          |

🚫 หมายเหตุ

- เมื่อมีไฟล์เพลงที่ใช้งานไม่ได้ จะมีเครื่องหมาย × แสดงอยู่ที่ ไฟล์นั้น
- เวลาเล่นที่แสดงขึ้นอาจต่างจากเวลาเล่นจริงเล็กน้อย ทั้งนี้ ขึ้นอยู่กับไฟล์

### 🛛 โหมดรูปภาพ

#### การดูภาพย่อส่วน

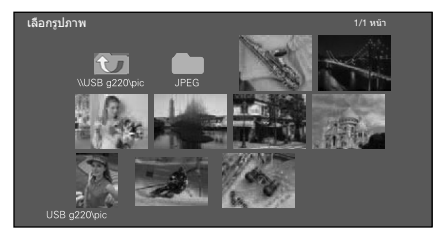

- 1 กด ◀/▶ เพื่อเลือก "โหมดรูปภาพ" แล้วกด ENTER
- 2 กด ▲/▼/◀/► เพื่อเลือกโฟลเดอร์ที่ต้องการ แล้วกด ENTER
- 3 กด ▲/▼/◀/▶ เพื่อเลือกรูปภาพที่ต้องการ แล้วกด ENTER

### ปุ่มสำหรับการใช้งานในขณะดูภาพย่อส่วน

| ปุ่ม   | คำอธิบาย                                                                                                    |  |  |
|--------|----------------------------------------------------------------------------------------------------|--|--|
| ENTER  | เมื่อเลือกไอคอนโฟลเดอร์: เข้าสู่ไดเรกทอรี<br>นี้<br>เมื่อเลือกภาพย่อส่วนของภาพถ่าย:<br>แสดงภาพถ่ายนี้แบบเด็มจอ |  |  |
|        | เลือกรายการที่ต้องการ                                                                                          |  |  |
| ปุ่ม R | หน้าก่อนหน้านี้                                                                                                |  |  |
| ปุ่ม G | หน้าถัดไป                                                                                                    |  |  |
| ปุ่ม Y | กำลังเลือก BGM (เพลงประกอบ)                                                                                    |  |  |
| ปุ่ม B | แสดงสไลด์                                                                                                    |  |  |

### 🚫 หมายเหตุ

- เมื่อมีไฟล์ภาพถ่ายที่ใช้งานไม่ได้ จะมีเครื่องหมาย × แสดงอยู่ ที่ไฟล์นั้น
- ท่านสามารถดูชื่อไฟล์, วันที่ถ่าย, ขนาดไฟล์ และขนาดพิกเซล ของภาพถ่ายที่เลือกได้ที่มุมล่างซ้ายของหน้าจอ (วันที่ถ่ายภาพ จะแสดงเฉพาะกับไฟล์ฟอร์แมด EXIF เท่านั้น)

#### การดูภาพถ่ายแบบเต็มจอ

### ปุ่มสำหรับการใช้งานในขณะแสดงภาพเต็มจอ

| ปุ่ม                                                                                             | คำอธิบาย                                                |  |
|--------------------------------------------------------------------------------------------------|---------------------------------------------------------|--|
| ▶ (เคอร์เชอร์)</th <th colspan="2">ไปยังภาพถ่ายก่อนหน้านี้/ภาพถัดไป<br/>ในไดเรกทอรีเดียวกัน</th> | ไปยังภาพถ่ายก่อนหน้านี้/ภาพถัดไป<br>ในไดเรกทอรีเดียวกัน |  |
| RETURN                                                                                           | กลับสู่โหมดเลือก USB                                    |  |
| ปุ่ม R                                                                                           | หมุนภาพถ่ายไปทางซ้าย 90 องศา                            |  |
| ปุ่ม G                                                                                           | หมุนภาพถ่ายไปทางขวา 90 องศา                             |  |
| ปุ่ม B                                                                                           | แสดง/ซ่อนส่วนแสดงคำแนะนำ                                |  |

#### 🚫 หมายเหตุ

 การหมุนภาพถ่ายจะมีผลกับภาพที่เลือกไว้เพียงชั่วคราวเท่านั้น โดยจะไม่ถูกบันทึกเก็บไว้

### 📕 ตั้ง DivX®

ฟังก์ชั่นนี้ใช้สำหรับตรวจยืนยันรหัสลงทะเบียนของท่าน

- **1** กด MENU หน้าจอเมนูจะปรากฏขึ้น
- 2 กด ∢/▶ เพื่อเลือก "ฟังก์ชั่นเสริม"
- 3 กด ▲/▼ เพื่อเลือก "รหัสลงทะเบียน DivX (R)", แล้วกด ENTER
   คัดลอกรหัส 10 หลัก

### DivX® รหัสวิดีโอออนดีมานด์

้จำเป็นด้องไปยังหน้าหลักของ DivX เพื่อลงทะเบียนโทรทัศน์ โปรดปฏิบัติตามคำแนะนำออนไลน์เพื่อสร้างบัญชีของ DivX และดาวน์โหลดวิดีโอการลงทะเบียน DivX การลงทะเบียนจะเสร็จสมบูรณ์เมื่อได้เล่นวิดีโอการลงทะเบียน DivX จากโทรทัศน์แล้ว

### DivX® ยกเลิกรหัสวิดีโอออนดีมานด์

้สามารถหารหัสยกเลิกการลงทะเบียนได้ (ตัวเลข 8 ~ 10) โปรดใช้รหัสดังกล่าวเพื่อยกเลิกจากเว็บไซด์ DivX

🚫 หมายเหตุ 🕽

• สำหรับรายละเอียดเพิ่มเดิมเกี่ยวกับ DivX® VOD โปรดเข้าไปที่ www.DivX.com

### 📕 รายการไฟล์ที่สามารถใช้งานร่วมกับโหมด USB ได้

| อุปกรณ์ USB               | อุปกรณ์เก็บข้อมูล USB, เครื่องอ่านการ์ด USB (ประเภทอุปกรณ์จัดเก็บข้อมูลจำนวนมาก)                                                                                |  |  |
|---------------------------|----------------------------------------------------------------------------------------------------|--|--|
| ระบบไฟล์                  | FAT/FAT32/NTFS                                                                                                    |  |  |
| ฟอร์แมตของไฟล์<br>ภาพถ่าย | JPEG (.jpg) (รองรับมาตรฐาน DCF2.0)                                                                                                    |  |  |
| ฟอร์แมดของ<br>ไฟล์เพลง    | MP3 (.mp3)<br>บิดเรท: 32 k, 40 k, 48 k, 56 k, 64 k, 80 k, 96 k, 112 k, 128 k, 160 k, 192 k, 224 k, 256 k,<br>320 kbps<br>ความถี่ในการสุ่ม: 32 k, 44.1 k, 48 kHz |  |  |

| ฟอร์แมตของไฟล์วิดีโอ |            |                                                  |  |  |
|----------------------|------------|--------------------------------------------------|--|--|
| นามสกุลไฟล์          | รูปแบบไฟล์ | วิดีโอ                                           |  |  |
| *.avi                | AVI        | DivX 3.11/4/4.12/5.x/6<br>XviD<br>H.264<br>MPEG2 |  |  |
| *.mkv                | MKV        | H.264<br>MPEG2<br>MPEG1                          |  |  |
| *.mp4                | MP4        | DivX 3.11/4/4.12/5.x/6<br>XviD<br>H.264          |  |  |
| *.vob                | VOB        | MPEG2                                            |  |  |
| *.mpg/*.mpeg         | PS         | MPEG2<br>MPEG1                                   |  |  |
| *.rm/*.rmvb          | RM         | RM codec                                         |  |  |
| *.ts/*.trp/*tp       | TS         | H.264<br>MPEG2                                   |  |  |
| *.divx               | DivX       | DivX 3.11/4/4.12/5.x/6                           |  |  |
| *.dat                | DAT        | MPEG2<br>MPEG1                                   |  |  |

### 🚫 หมายเหตุ

- ไม่สนับสนุนไฟล์ฟอร์แมต Progressive jpeg
- ไฟล์ที่เก็บไว้ในอุปกรณ์ USB 1.1 อาจแ*ส*่ดง<sup>ั</sup>หรือเล่นได้ไม่ถูกต้อง
- ไม่รับรองว่าสามารถใช้งานร่วมกับ USB hub ได้
- ไม่รับรองว่าสามารถใช้งานร่วมกับฮาร์ดดิสูกู้แบบ USB ได้
- อาจเล่นไฟล์วิดีโอบางฟอร์แมตไม่ได้ ทั้งนี้ขึ้นอยู่กับไฟล์ดังกล่าว
- อาจเล่นไฟล์บางไฟล์ไม่ได้ ทั้งนี้ขึ้นอยู่กับบิตเรท<sup>ข</sup>องไฟล์นั้น

### <u>์ ภาคผน</u>วก

### **ปัญหาการใช้งาน**

ัปญหาที่อธิบายด้านล่างนี้ไม่ได้เกิดจากการทำงานผิดปกติเสมอไป ให้ตรวจสอบโทรทัศน์ของท่านก่อนที่จะนำโทรทัศน์ไป รับบริการช่อม

| ปัญหา                                                                            | แนวทางแก้ปัญหาเบื้องด้น                                                                                                    |
|----------------------------------------------------------------------------------|----------------------------------------------------------------------------------------------------|
| • ไม่มีกำลังไฟเข้า                                                               | <ul> <li>ดรวจสอบว่าได้กด POWER บนรีโมทคอนโทรลหรือไม่ (ดูหน้า 8)<br/>หากไฟแสดงบนโทรทัศน์สว่างเป็นสีแดง ให้กด POWER</li> <li>ได้ต่อสายไฟ AC หรือไม่?</li> <li>ได้เปิดสวิตช์ที่เครื่องโทรทัศน์หรือไม่? (ดูหน้า 8)</li> </ul>                                                                                   |
| • เครื่องใช้งานไม่ได้                                                            | <ul> <li>อิทธิพลจากภายนอก เช่น ฟ้าผ่า ไฟฟ้าสถิด ฯลฯ อาจทำให้เครื่องทำงานผิดปกติ เมื่อเกิด<br/>กรณีนี้ ให้ท่านปิดสวิดช์โทรทัศน์ และถอดปลั้กออกเป็นเวลา 1-2 นาที จากนั้นให้เสียบปลั๊ก<br/>และเปิดเครื่องเพื่อลองใช้งานใหม่อีกครั้ง</li> </ul>                                                                 |
| • รีโมทคอนโทรลไม่ทำงาน                                                           | <ul> <li>ใส่แบดเดอรี่ตรงกับขั้วที่กำหนด (+, –) หรือไม่? (ดูหน้า 7)</li> <li>แบดเดอรี่หมดหรือไม่? (เปลี่ยนแบดเตอรี่ก้อนใหม่)</li> <li>ใช้งานภายใต้แสงจ้า หรือแสงไฟฟลูออเรสเซนด์หรือไม่?</li> <li>แสงไฟจากหลอดฟลูออเรสเซนด์ส่องโดนเซ็นเซอร์ของรีโมทคอนโทรลหรือไม่?</li> </ul>                                 |
| • ภาพถูกตัดออก                                                                   | <ul> <li>ตั้งดำแหน่งของภาพถูกต้องหรือไม่? (ดูหน้า 13)</li> <li>ทำการปรับโหมดหน้าจอ เช่น ขนาดภาพ ถูกต้องหรือไม่? (ดูหน้า 13, 15 และ 16)</li> </ul>                                                                                                    |
| <ul> <li>มีสีแปลกๆ, สีชีด หรือเข้ม หรือมี<br/>ดำแหน่งสีที่ผิดเพี้ยนไป</li> </ul> | <ul> <li>ปรับสีภาพ (ดูหน้า 11)</li> <li>ห้องสว่างเกินไปหรือไม่? ภาพจะดูมืดเมื่อห้องมีความสว่างมากเกินไป</li> <li>ตรวจการตั้งค่าระบบสี (ดูหน้า 10, 15)</li> <li>ตรวจการตั้งค่าสัญญาณเข้า (ดูหน้า 15)</li> <li>ตรวจสอบการตั้งค่าการรับชม HDMI อัตโนมัติ (ดูหน้า 13)</li> </ul>                                |
| • เครื่องปิดกะทันหัน                                                             | <ul> <li>อุณหภูมิภายในเครื่องเพิ่มสูงขึ้น</li> <li>ให้นำวัดถุที่วางขวางช่องระบายอากาศอยู่ออก หรือทำความสะอาดเครื่อง</li> <li>ตรวจสอบการตั้งค่า ECO (ดูหน้า 12)</li> <li>ตั้งเวลาปิดไว้หรือไม่? (ดูหน้า 7)</li> </ul>                                                                                        |
| • ไม่มีภาพ                                                                       | <ul> <li>เชื่อมต่ออุปกรณ์ภายนอกถูกต้องหรือไม่? (ดูหน้า 6)</li> <li>ดั้งค่าสัญญาณเข้าหลังการเชื่อมต่ออย่างถูกต้องหรือไม่? (ดูหน้า 15)</li> <li>ปรับภาพถูกต้องหรือไม่? (ดูหน้า 11)</li> <li>ต่อสายอากาศถูกต้องหรือไม่? (ดูหน้า 5)</li> <li>เลือก "เฉพาะเสียง" เป็น "เปิด" อยู่หรือไม่? (ดูหน้า 14)</li> </ul> |
| • ไม่มีเสียง                                                                     | <ul> <li>เปิดระดับเสียงต่ำเกินไปหรือไม่? (ดูหน้า 7)</li> </ul>                                                                                                    |
| <ul> <li>ได้ยินเสียงแตกร้าวจากโทรทัศน์<br/>ในบางครั้ง</li> </ul>                 | <ul> <li>ไม่ได้เป็นความผิดปกดิ เหตุการณ์นี้เกิดขึ้นเมื่อฝาครอบโทรทัศน์ขยายหรือหดตัวเล็กน้อยตาม<br/>การเปลี่ยนแปลงของอุณหภูมิ ซึ่งไม่ส่งผลต่อประสิทธิภาพการทำงานของโทรทัศน์</li> </ul>                                                                                                    |

### ์ข้อควรระวังในการใช้งานที่อุณหภูมิแวดล้อมสูงหรือต่ำ

 เมื่อใช้งานโทรทัศน์ในพื้นที่ซึ่งมีอุณหภูมิต่ำ (เช่น ห้อง หรือสำนักงาน) อาจเกิดภาพข้อน หรือภาพปรากฏขึ้นล่าข้าไปบ้าง ซึ่งไม่ใช้ ความผิดปกูติ เครื่องจะกลับมาทางานได้ดังเดิมเมื่ออุณหภูมิกลับมาเป็นปกติ

- ห้ามวางเครื่องไว้ในสถานที่เย็น หรือร้อน และในที่ซึ่งแสงแดดส่องถึงได้โดยตรง หรือใกล้กับเครื่องทำความร้อน เนื่องจากจะทำให้ ฝาครอบเครื่องผิดรูปและหน้าจอ LCD ทำงานผิดปกติได้
- อุณหภูมิในการเก็บรักษา: −20°C ถึง +60°C

### การลบรหัสผ่าน

- 1 ทำซ้าขั้นตอนที่ 1 ถึง 2 ใน **การตั้งรหัสผ่าน** (ดูหน้า 13)
- 2 หน้าจอป้อนรหัสผ่านปรากฏขึ้น
- 3 หากท่านใส่รหัส "3001" โดยใช้ปุ่มหมายเลข 0 9 เมนูการตั้งค่า "ควบคุมเนื้อหา" จะปรากฏขึ้น
- **4** ใส่หมายเลข 4 หลักเป็นรหัสผ่านโดยใช้ปุ่มหมายเลข 0 9 เครื่องจะตั้งรหัสผ่านใหม่ให้

### ข้อมูลจำเพาะ

| รายการ รุ่น LC-40LE530M LC-46LE530M LC-60L                                                      |                                                                                                    |             | LC-60LE630M                                                                                              |                                                        |                                       |
|-------------------------------------------------------------------------------------------------|----------------------------------------------------------------------------------------------------|-------------|----------------------------------------------------------------------------------------------------|--------------------------------------------------------|---------------------------------------|
| ขนาดจอภา                                                                                        | หลัวจอ LCD TFT สีดำคุณภาพสูง หนัวจอ LCD TFT สีดำ หนัวจอ LCD T<br>ขนาด 40″ (1016 มม.) คุณภาพสูงขนาด 46″ คุณภาพสูงขนา<br>(1168 มม.) (1525 มม.)                                                       |             |                                                                                                    | หน้าจอ LCD TFT สีดำ<br>คุณภาพสูงขนาด 60″<br>(1525 มม.) |                                       |
| รายละเอียด                                                                                      | เของภาพ                                                                                                    |             | 2,073,600 พิกเซล (1920 × 108                                                                             | 0)                                                     |                                       |
| ระบบรับสัถุ                                                                                     | ญาณวิดีโอ                                                                                                    |             | PAL/SECAM/NTSC 3.58/NTSC                                                                                 | 4.43/PAL 60                                            |                                       |
| ระบบรับ                                                                                         | TV-standard                                                                                                    | k           | PAL: B/G, D/K, I SECAM: B/G                                                                              | , D/K, K/K1 NTSC: M                                    |                                       |
| สัญญาณ<br>ภาพ                                                                                   | ช่องรับ                                                                                                    | VHF/UHF     | 44.25 — 863.25 MHz                                                                                       |                                                        |                                       |
|                                                                                                 | สญญาณ                                                                                                    | CATV        | S1 — S41ch ( <b>รวมทั้งไฮเปอร์แบนต์</b> )                                                                |                                                        |                                       |
|                                                                                                 | ระบบการตั้งข                                                                                                    | ช่อง        | <b>ตั้งล่วงหน้าอัตโนมัติ</b> 99 ch                                                                       |                                                        |                                       |
|                                                                                                 | ระบบเสียงสเ                                                                                                    | ตอริโอ      | NICAM: B/G, I, D/K สเตอริโอ A                                                                            | A2: B/G                                                |                                       |
| มุมมองกว้า                                                                                      | <b>ง</b>                                                                                                    |             | แนวนอน : 176° แนวตั้ง : 176°                                                                             |                                                        |                                       |
| กำลังเสียงส                                                                                     | สูงสุด                                                                                                    |             | 10 W × 2                                                                                                 |                                                        |                                       |
| ขนาดลำโพ                                                                                        | 3                                                                                                    |             | 3.4 × 15 ซม. 2 ตัว                                                                                       |                                                        | 3.2 × 15 ซม. 2 ตัว                    |
| ช่องต่อ                                                                                         | ช่องเสียบส                                                                                                    | สายอากาศ    | UHF/VHF 75 <b>โอห์ม ชนิด</b> DIN                                                                         |                                                        |                                       |
|                                                                                                 | HDMI 1<br>HDMI (สัญญาณเข้า HDMI) (480I, 576I, 480P, 576P, 720P/50Hz, 720P/60Hz<br>1080I/50Hz, 1080I/60Hz, 1080P/50Hz, 1080P/60Hz, 1080P/24Hz), สัญญา<br>(ใช้โดยทั่วไปกับ PC) (ช่องเสียง & 3.5 มม.) |             |                                                                                                    | 0Hz, 720P/60Hz,<br>)P/24Hz), สัญญาณ AUDIO              |                                       |
|                                                                                                 | HDMI 2                                                                                                    |             | HDMI (สัญญาณเข้า HDMI) (480I, 576I, 480P, 576P, 720P/50Hz, 720P/60Hz.                                    |                                                        |                                       |
|                                                                                                 | HDMI 3                                                                                                    |             | 1080I/50Hž, 1080I/60Hź, 1080P/50Hz, 1080P/60Hz, 1080P/24Hz)                                              |                                                        |                                       |
|                                                                                                 | INPUT 4                                                                                                    |             | รับสัญญาณ VIDEO, สัญญาณ AUDIO                                                                            |                                                        |                                       |
|                                                                                                 | INPUT 5<br>INPUT 6                                                                                                    |             | สัญญาณ VIDEO, สัญญาณ AUDIO                                                                               |                                                        |                                       |
|                                                                                                 |                                                                                                    |             | สัญญาณ AUDIO, สัญญาณคอมโพเนนด์ (480I, 576I, 480P, 576P, 720P/50Hz,<br>720P/60Hz, 1080I/50Hz, 1080I/60Hz) |                                                        |                                       |
|                                                                                                 | AUDIO OL                                                                                                    | JT          | สัญญาณเสียงออก                                                                                           |                                                        |                                       |
|                                                                                                 | AUDIO IN<br>(HDMI1/P                                                                                                    | (R/L)<br>C) | ขั้วต่อขนาด Ø 3.5 มม.*                                                                                   |                                                        |                                       |
|                                                                                                 | PC                                                                                                    |             | D-sub ขนาดเล็ก 15 ขา, สัญญาณ AUDIO (ใช้โดยทั่วไปกับ HDMI 1) (ช่องเสียบ ¢ 3.5 มม.)                        |                                                        |                                       |
|                                                                                                 | USB                                                                                                    |             | USB                                                                                                    |                                                        |                                       |
|                                                                                                 | RS-232C                                                                                                    |             | ขั้วต่อตัวผู้ D-sub 9 ขา                                                                                 |                                                        |                                       |
|                                                                                                 | DIGITAL AU                                                                                                    | JDIO OUTPUT | สัญญาณเสียงออก Optical Digital                                                                           |                                                        |                                       |
|                                                                                                 | Headphor                                                                                                    | nes         | ช่องเสียบ $\phi$ 3.5 มม.                                                                                 |                                                        |                                       |
| ระบบภาษา อังกฤษ/จีนดัวย่อ/อารบิก/ฝรั่งเศส/โปรดุเกส/รัสเซีย/เปอร์เซีย/ภาษาไทย/เวี<br>อินโดนีเซีย |                                                                                                    |             | ย/ภาษาไทย/เวียดนาม/                                                                                      |                                                        |                                       |
| ขนาดแรงดันไฟฟ้า                                                                                 |                                                                                                    |             | AC 110 - 240 V, 50/60 Hz                                                                                 | -                                                      |                                       |
| อัตราการสิ้า                                                                                    | แปลืองไฟฟ้า                                                                                                    |             | 97 W ( <b>รอการทำงาน</b> 0.5 W)                                                                          | 116 W (รอการทำงาน 0.5 W)                               | 190 W ( <b>รอการทำงาน</b> 0.5 W)      |
|                                                                                                 | ไม่รวมขา                                                                                                    | ຕັ້້ (ນນ.)  | 959 (กว้าง) $	imes$ 605 (ยาว) $	imes$ 89 (หนา)                                                           | 1093 (กว้าง) × 682 (ยาว) × 89 (หนา)                    | 1383 (กว้าง) × 838 (ยาว) × 72 (หนา)   |
| ขนาด                                                                                            | รวมขาตั้ง                                                                                                    | (ນນ.)       | 959 (กว้าง) $	imes$ 642 (ยาว) $	imes$ 257 (หนา)                                                          | 1093 (กว้าง) × 719 (ยาว) × 293 (หนา)                   | 1383 (กว้าง) × 871 (ยาว) × 333 (หนา)  |
| น้ำหนัก ไม่รวมขาตั้ง (รวมขาตั้ง)                                                                |                                                                                                    | มขาตั้ง)    | 14 กิโลกรัม (16.5 กิโลกรัม)                                                                              | 19 กิโลกรัม (22.5 กิโลกรัม)                            | 29.5 กิโลกรัม (32.5 กิโลกรัม)         |
| อุณหภูมิในการใช้งาน                                                                             |                                                                                                    |             | 0° — 40° เซลเซียส                                                                                        | . ,                                                    | · · · · · · · · · · · · · · · · · · · |

\* ช่องต่อ HDMI1 และช่องต่อ PC สามารถใช้กับช่องรับสัญญาณเสียงช่องเดียวกันได้

 ตามนโยบายในการพัฒนาที่ต่อเนื่อง ชาร์ป ขอสงวนสิทธิ์ในการออกแบบและเปลี่ยนแปลงข้อมูลจำเพาะบางประการในการปรับปรุง ผลิตภัณฑ์โดยไม่ต้องแจ้งให้ทราบล่วงหน้า ด้วเลขของข้อมูลด้านประสิทธิภาพที่แสดงไว้เป็นค่าพื้นฐานโดยทั่วไปของผลิตภัณฑ์ ซึ่งผลิตภัณฑ์แต่ละด้วอาจมีค่าดังกล่าวนี้แตกต่างกัน

### อุปกรณ์เพิ่มเติม

 ในอนาคตอันใกล้นี้ อาจจะมีอุปกรณ์เสริมขึ้นอีก เมื่อคุณซื้อแล้ว โปรดอ่านรายละเอียดในหนังสือแจ้งรายการสินค้า (แคดตาล็อก) เพื่อประโยชน์สูงสุดของท่าน

| ชื่ออุปกรณ์                                        | รหัสสินค้า            |
|----------------------------------------------------|-----------------------|
| ชุดอุปกรณ์แขวน<br>(สำหรับ LC-40LE530M)             | AN-37AG2+<br>AN-37P30 |
| ชุดอุปกรณ์แขวน<br>(สำหรับ LC-46LE530M/LC-60LE630M) | AN-52AG4              |

#### (<sup>[î</sup>)]ข้อควรระวัง

- ควรติดดั่งโทรทัศน์นี้กับผนังด้วยอุปกรณ์แขวนโทรทัศน์ดิดผนังที่แสดงรายการไว้เท่านั้น การใช้อุปกรณ์แขวนโทรทัศน์ดิดผนังประเภทอื่น
- การติดตั้งโทรทัศน์สีจอแอลซีดีควรติดตั้งโดยข่างผู้ข่านาญการที่ได้รับการรับรอง ผู้ใช้ไม่ควรพยายามติดตั้งด้วยตนเองทางบริษัทชาร์ป จะไม่รับผิดชอบต่ออุบัติเหตุหรือการบาดเจ็บที่เกิดจากการติดตั้งที่ไม่เหมาะสม
- โปรดอ่านคู่มือการใช้งานที่มาพร้อมกับชุดอุปกรณ์แขวนก่อนเริ่มทำการติดตั้ง

# การถอดขาตั้ง – 40/46LE530M

หากต้องการติดตั้งโทรทัศน์เข้ากับผนังห้องโดยใช้แผงยึด ที่เป็นอุปกรณ์เสริม (AN-52AG4 หรือ AN-37AG2) ให้ ถอดขาตั้งออกก่อน

### ก่อนติดตั้งโทรทัศน์เข้ากับผนังห้อง

- ถอดสายสัญญาณทั้งหมดที่เชื่อมต่ออยู่ (DVD, เครื่องเล่น วิดีโอ ฯลฯ) ออกจากช่องต่อ
- ถอดฝาปิด 4 แผ่น ที่ด้านหลังโทรทัศน์ออก
- 1 คลายสกรูด้านหลังฝาครอบขาตั้งออกจากนั้นให้ถอด ฝาครอบขาตั้งออก

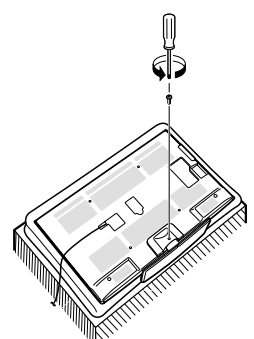

1 คลายสกรู 3 หรือ 4 ดำแหน่งบนขาดั้งออก
 2 ถอดขาดั้งออกจากโทรทัศน์

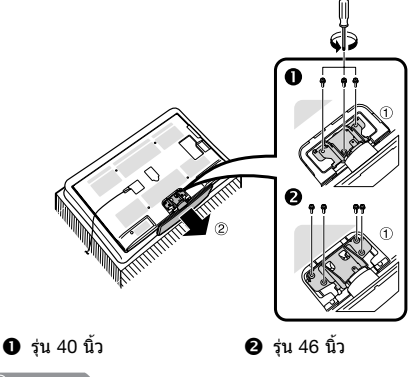

- 🛇 หมายเหตุ
- หากต้องการติดตั้งขาตั้ง ให้ทำย้อนลำดับขั้นตอนการถอด
- เนื่องจากโทรทัศน์เครื่องนี้มีน้ำหนักมาก โปรดใช้ความ ระมัดระวังในขณะเคลื่อนย้าย

# การถอดขาตั้ง – 60LE630M

หากต้องการติดตั้งโทรทัศน์เข้ากับผนังห้องโดยใช้แผงยึด ที่เป็นอุปกรณ์เสริม (AN-52AG4) ให้ถอดขาตั้งออกก่อน

### ก่อนติดตั้งโทรทัศน์เข้ากับผนังห้อง

- ถอดสายสัญญาณทั้งหมดที่เชื่อมต่ออยู่ (DVD, เครื่องเล่น วิดีโอ ฯลฯ) ออกจากช่องต่อ
- ถอดฝาปิด 4 แผ่น ที่ด้านหลังโทรทัศน์ออก
- 1 คลายสกรูที่ด้านหลังของขาตั้ง 4 ตำแหน่งออก

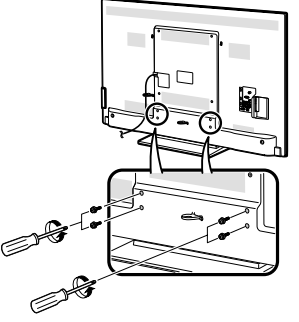

2 ถอดขาตั้งออกจากโทรทัศน์ (ใช้มือจับขาตั้งไว้ เพื่อป้องกันไม่ให้หล่นจากขอบของส่วนฐาน)

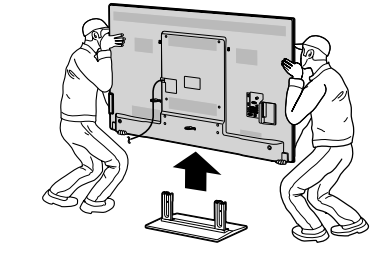

### 🚫 หมายเหตุ

- หากต้องการติดตั้งขาตั้ง ให้ทำย้อนลำดับขั้นตอนการถอด
- เนื่องจากโทรทัศน์เครื่องนี้มีน้ำหนักมาก โปรดใช้ความ ระมัดระวังในขณะเคลื่อนย้าย

# การติดตั้งโทรทัศน์เข้ากับผนัง

หากต้องการติดตั้งโทรทัศน์เครื่องนี้ไว้บนผนังห้อง ให้ถอดเข็มขัดรัดสายไฟและสกรู 4 ตัวด้านหลังโทรทัศน์ออก จากนั้นใช้สกรูที่ให้มากับขุดอุปกรณ์แขวนบนผนังยึดแผงยึดเข้ากับด้านหลังของโทรทัศน์

### สำหรับ LC-46LE530M เท่านั้น

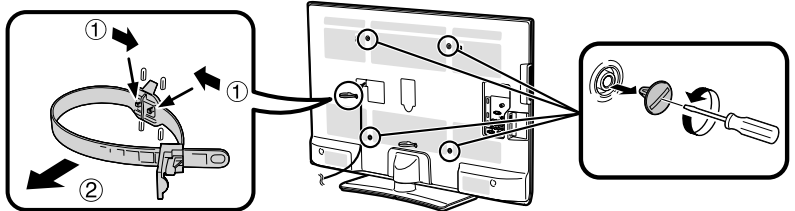

- ต้องใช้เฉพาะแผงยึดและอุปกรณ์ยึดดิด\* ที่จัดให้โดยชาร์ปในการดิดตั้งโทรทัศน์เครื่องนี้เข้ากับผนังห้องเท่านั้น (ดูหน้า 22) การใช้งานแผงยึดผนังยี่ห้ออื่น อาจทำให้การดิดตั้งไม่เสถียรและเป็นสาเหตุทำให้ได้รับบาดเจ็บสาหัสได้
- การดิดตั้งโทรทัศน์สีจอภาพแอลชีดีบนผนังห้องจำเป็นต้องใช้ทักษะพิเศษ และควรดำเนินการโดยข่างที่ขำนาญเท่านั้น ลูกค้าไม่ควรพยายามดิดตั้งด้วยตนเอง ชาร์ปูจะไม่รับผิดชอบในกรณีที่การดิดตั้งโทรทัศน์ไม่ถูกต้องหรือการดิดตั้งที่เป็น สาเหตุทำให้เกิดอุบัติเหตุหรือได้รับบาดเจ็บขึ้น
- ท่านสามารถสอบถามวิธีการใช้งานแผงยึดและอุปกรณ์ยึดดิดที่เป็นอุปกรณ์เสริม\* ในการดิดตั้งโทรทัศน์เข้ากับผนังห้องจากข่างที่ ข่านาญได้
- เมื่อท่านติดตั้งโทรทัศน์เข้ากับผนังห้อง ท่านควรติดตั้งเสาูรองเข้าไปด้วย
- ถอดเข็มขัดรัดสายไฟออกจากด้านหลังโทรทัศน์ก่อนติดตั้งโทรทัศน์เข้ากับผนังห้อง
- \* สำหรับรุ่น 40 นิ้วเท่านั้น

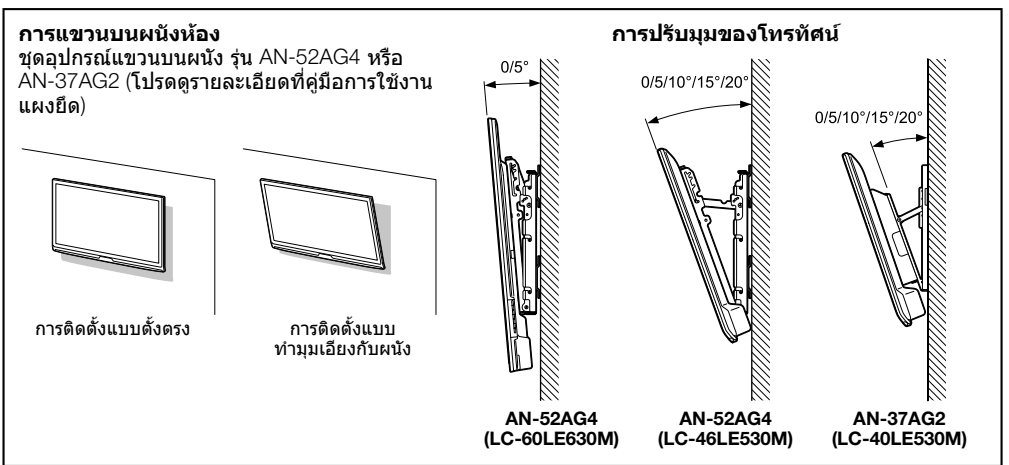

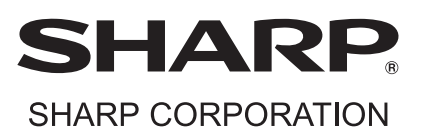

พิมพ์ในประเทศมาเลเซีย Printed in Malaysia TINS-F212WJZZ 11P07-MA-NG